## PRAISE FOR THE FIRST EDITION OF A PRACTICAL GUIDE TO UBUNTU LINUX®

"I am so impressed by how Mark Sobell can approach a complex topic in such an understandable manner. His command examples are especially useful in providing a novice (or even an advanced) administrator with a cookbook on how to accomplish real-world tasks on Linux. He is truly an inspired technical writer!"

> —George Vish II Senior Education Consultant Hewlett-Packard Company

"Overall, I think it's a great, comprehensive Ubuntu book that'll be a valuable resource for people of all technical levels."

—John Dong Ubuntu Forum Council Member Backports Team Leader

"The JumpStart sections really offer a quick way to get things up and running, allowing you to dig into the details of the book later."

> —Scott Mann Aztek Networks

"Ubuntu is gaining popularity at the rate alcohol did during Prohibition, and it's great to see a well-known author write a book on the latest and greatest version. Not only does it contain Ubuntu-specific information, but it also touches on general computer-related topics, which will help the average computer user to better understand what's going on in the background. Great work, Mark!"

> —Daniel R. Arfsten Pro/ENGINEER Drafter/Designer

"I read a lot of Linux technical information every day, but I'm rarely impressed by tech books. I usually prefer online information sources instead. Mark Sobell's books are a notable exception. They're clearly written, technically accurate, comprehensive, and actually enjoyable to read."

> -Matthew Miller Senior Systems Analyst/Administrator BU Linux Project Boston University Office of Information Technology

"I would so love to be able to use this book to teach a class about not just Ubuntu or Linux but about computers in general. It is thorough and well written with good illustrations that explain important concepts for computer usage."

> —Nathan Eckenrode New York Local Community Team

"Overall, A Practical Guide to Ubuntu Linux<sup>®</sup> by Mark G. Sobell provides all of the information a beginner to intermediate user of Linux would need to be productive. The inclusion of the Live DVD of the Gutsy Gibbon release of Ubuntu makes it easy for the user to test-drive Linux without affecting his installed OS. I have no doubts that you will consider this book money well spent."

> —Ray Lodato Slashdot contributor www.slashdot.org

"This is well written, clear, comprehensive information for the Linux user of any type, whether trying Ubuntu on for the first time and wanting to know a little about it, or using the book as a very good reference when doing something more complicated like setting up a server. This book's value goes well beyond its purchase price and it'll make a great addition to the Linux section of your bookshelf."

> —Linc Fessenden Host of The LinuxLink TechShow tllts.org

"The author has done a very good job at clarifying such a detail-oriented operating system. I have extensive Unix and Windows experience and this text does an excellent job at bridging the gaps between Linux, Windows, and Unix. I highly recommend this book to both 'newbs' and experienced users. Great job!"

> -Mark Polczynski Information Technology Consultant

"When I first started working with Linux just a short 10 years or so ago, it was a little more difficult than now to get going. . . . Now, someone new to the community has a vast array of resources available on the web, or if they are inclined to begin with Ubuntu, they can literally find almost every single thing they will need in the single volume of Mark Sobell's *A Practical Guide to Ubuntu Linux*<sup>®</sup>.

"I'm sure this sounds a bit like hyperbole. Everything a person would need to know? Obviously not everything, but this book, weighing in at just under 1200 pages, covers so much so thoroughly that there won't be much left out. From install to admin, networking, security, shell scripting, package management, and a host of other topics, it is all there. GUI and command line tools are covered. There is not really any wasted space or fluff, just a huge amount of information. There are screen shots when appropriate but they do not take up an inordinate amount of space. This book is information-dense."

> —JR Peck Editor GeekBook.org

## PRAISE FOR OTHER BOOKS BY MARK G. SOBELL

"I currently own one of your books, A Practical Guide to Linux<sup>®</sup>. I believe this book is one of the most comprehensive and, as the title says, practical guides to Linux I have ever read. I consider myself a novice and I come back to this book over and over again."

—Albert J. Nguyen

"Thank you for writing a book to help me get away from Windows XP and to never touch Windows Vista. The book is great; I am learning a lot of new concepts and commands. Linux is definitely getting easier to use."

-James Moritz

"I have been wanting to make the jump to Linux but did not have the guts to do so—until I saw your familiarly titled *A Practical Guide to Red Hat*<sup>®</sup> *Linux*<sup>®</sup> at the bookstore. I picked up a copy and am eagerly looking forward to regaining my freedom."

-Carmine Stoffo Machine and Process Designer to pharmaceutical industry

"I am currently reading A Practical Guide to Red Hat<sup>®</sup> Linux<sup>®</sup> and am finally understanding the true power of the command line. I am new to Linux and your book is a treasure."

—Juan Gonzalez

## Excerpts of Chapters From

## A PRACTICAL GUIDE TO UBUNTU LINUX® SECOND EDITION

## MARK G. SOBELL

ISBN 978-0-13-700388-4

Copyright © 2009 Mark G. Sobell

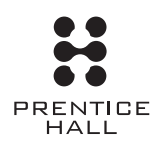

Upper Saddle River, NJ • Boston • Indianapolis • San Francisco New York • Toronto • Montreal • London • Munich • Paris • Madrid Capetown • Sydney • Tokyo • Singapore • Mexico City

## 3

## STEP-BY-STEP

## IN THIS CHAPTER

| Basic Installation from the                                |    |
|------------------------------------------------------------|----|
| Live/Install Desktop CD/DVD                                | 50 |
| The Ubuntu Graphical Installer                             | 53 |
| Graphical Partitioners                                     | 58 |
| Setting Up a Dual-Boot System                              | 66 |
| The Live/Install Desktop CD:<br>The Initial Install Screen | 67 |
| The Alternate CD Initial Install Screen Menu               | 70 |
| The Server CD Initial Install<br>Screen Menu               | 71 |
| The Ubuntu Textual Installer                               | 73 |
| Manual Partitioning                                        | 75 |
| Setting Up a RAID Array                                    | 78 |
|                                                            |    |

Chapter 2 covered planning the installation of Ubuntu Linux: determining the requirements; performing an upgrade versus a clean installation; planning the layout of the hard disk; obtaining the files you need for the installation, including how to download and burn CD/DVD ISO images; and collecting information about the system. This chapter focuses on installing Ubuntu. Frequently the installation is quite simple, especially if you have done a good job of planning. Sometimes you may run into a problem or have a special circumstance; this chapter gives you tools to use in these cases. Read as much of this chapter as you need to; once you have installed Ubuntu Linux, continue with Chapter 4, which covers getting started using the Ubuntu desktop. If you install a textual (command-line) system, continue with Chapter 5.

|            | Language          |                     |
|------------|-------------------|---------------------|
| Amharic    | Hebrew            | Polski              |
| Arabic     | Hindi             | Português do Brasil |
| Беларуская | Hrvatski          | Português           |
| Български  | Magyar            | Română              |
| Bengali    | Bahasa Indonesia  | Русский             |
| Bosanski   | Italiano          | Sámegillii          |
| Català     | 日本語               | Slovenčina          |
| Čeština    | ქართული           | Slovenščina         |
| Dansk      | Khmer             | Shqip               |
| Deutsch    | 한국어               | Svenska             |
| Dzongkha   | Kurdî             | Tamil               |
| Ελληνικά   | Lietuviškai       | Thai                |
| English    | Latviski          | Tagalog             |
| Esperanto  | Македонски        | Türkçe              |
| Español    | Malayalam         | Українська          |
| Eesti      | Marathi           | Tiếng Việt          |
| Euskanaz   | Norsk bokmål      | Wolof               |
| Suomi      | Nepali            | 中文(简体)              |
| Français   | Nederlands        | 中文(繁體)              |
| Galego     | Norsk nynorsk     |                     |
| Gujarati   | Punjabi(Gurmukhi) |                     |

Figure 3-1 The Language menu

## BASIC INSTALLATION FROM THE LIVE/INSTALL DESKTOP CD/DVD

To begin installing Ubuntu from a live/install Desktop CD/DVD, insert the disk in the computer and boot the system. The system displays the Language menu (Figure 3-1). If you do nothing, after 30 seconds the system boots to a live session using the highlighted language. If you press any key before the 30 seconds is up, the system stops its countdown.

From the Language menu, press RETURN to select this highlighted language and display the initial install screen (Figure 3-2). Before you press RETURN, you can use the ARROW keys to select the language you want Ubuntu to use during a live session. Refer to "BIOS setup" on page 28 if the system does not boot from the CD/DVD. See "The Function Keys" on page 67 for information about changing the language, keyboard layout, and accessibility features used by the live session.

The menu on the initial install screen differs depending on which edition of Ubuntu (page 31) you are installing; along the bottom of the screen, the labels for the function keys remain the same. This section describes how to boot into a live session and how to install Ubuntu from that session.

## **BOOTING THE SYSTEM**

Before Ubuntu can display a desktop from a live/install Desktop CD/DVD or install itself on a hard disk, the Ubuntu operating system must be read into memory

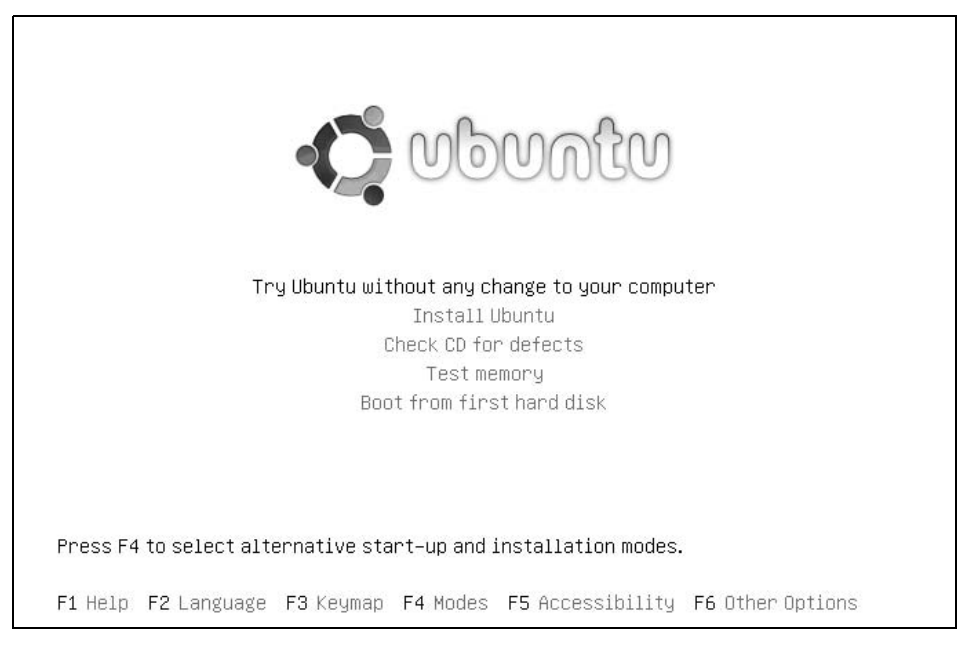

Figure 3-2 The initial install screen for the live/install Desktop CD

(booted). This process can take a few minutes on older, slower systems or systems with minimal RAM (memory). Each of the menu selections on the initial install screen, except the memory test, boots the system.

## CHECKING THE CD/DVD FOR DEFECTS

Whether you burned your own CD/DVD, purchased it, or are using the disk included with this book, it is a good idea to verify that the contents of the CD/DVD is correct. On the initial install screen, use the ARROW keys to highlight **Check CD for Defects** (this selection checks DVDs, too) and press RETURN. Checking the CD/DVD takes a few minutes—Ubuntu keeps you apprised of its progress. When Ubuntu finishes checking the CD/DVD, it displays the result of its testing. Press RETURN to redisplay the initial install screen.

## Test the CD/DVD

tip Testing the CD/DVD takes a few minutes but can save you much aggravation if the installation fails or you run into problems after installing Ubuntu owing to bad media.

## LIVE SESSION

In most cases, you can boot Ubuntu to run a live session that displays a desktop without doing anything after you boot from the live/install Desktop CD/DVD: Ubuntu displays the Language menu, counts down from 30, boots the system, displays the Ubuntu logo while an orange cursor moves back and forth on the progress

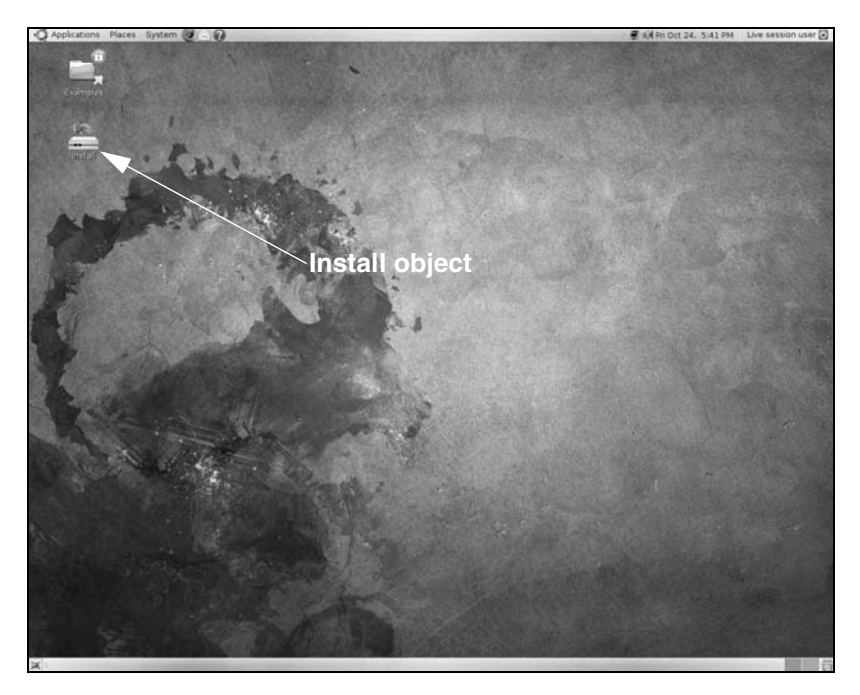

Figure 3-3 The GNOME desktop displayed by a live session

bar, and finally displays the GNOME desktop (Figure 3-3). To speed up this process, you can press RETURN when Ubuntu displays the Language menu. The first time you use a CD/DVD, it is a good idea to check it for defects (see the previous page).

If you encounter problems with the display while you are bringing up the desktop from a live/install Desktop CD/DVD or during installation, reboot the system and use the F4 Modes menu to bring it up in safe graphics mode, as explained on page 68. If that tactic does not work, install Ubuntu using the textual installer on the Alternate CD (page 70) or the DVD.

The live/install Desktop CD/DVD gives you a chance to preview Ubuntu without installing it. Boot the live/install Desktop CD/DVD to begin a live session and work with Ubuntu as explained in Chapter 4. When you are finished, remove the CD/DVD and reboot the system. The system boots as it did before the live session.

Because a live session does not write to the hard disk (other than using a Linux swap partition if one is available), none of the work you save will be available once you reboot. You can use Webmail or another method, such as a USB flash drive, to transfer files you want to preserve to another system.

## optional SEEING WHAT IS GOING ON

If you are curious and want to see what Ubuntu is doing as it boots, remove quiet and splash from the boot command line (Figure 3-18, page 69): With the initial install screen displayed, press F6 to display the boot command line. Press BACKSPACE or

DEL to back up and erase **quiet** and **splash** from the boot command line. If you have not added anything to this line, you can remove the two hyphens at the end of the line. If you have added to this line, use the LEFT ARROW key to back up over—but not remove—whatever you added, the hyphens, and the SPACE on each side of them. Then remove **quiet** and **splash**. As Ubuntu boots, it displays information about what it is doing. Text scrolls on the screen, although sometimes too rapidly to read.

## THE UBUNTU GRAPHICAL INSTALLER

ubiquity The ubiquity utility is a graphical installer, written mostly in Python, that installs Ubuntu from a live session. You can use the Alternate or Server CD or the DVD to install Ubuntu using the textual installer (page 73).

### Before you start, see what is on the hard disk

- tip Unless you are certain you are working with a new disk, or you are sure the data on the disk is of no value, it is a good idea to see what is on the disk before you start installing Ubuntu. You can use the GNOME Partition Editor to examine the organization of a hard disk. See page 58 for more information.
- Welcome screen To install Ubuntu from the live/install Desktop CD/DVD, start a live session and double-click (use the left mouse button) the object on the desktop labeled Install (Figure 3-3).

After a few moments Ubuntu displays the Welcome screen of the Install window (Figure 3-4). This screen contains a welcome message and a query about which language you would like ubiquity to use. The language you choose will be the default language for the installed system; you can change this default once the system is installed (page 130).

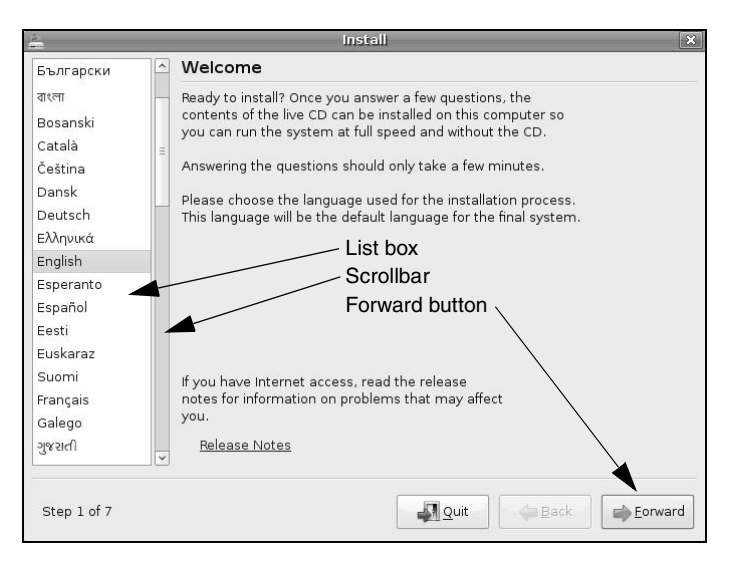

Figure 3-4 The Install window, Welcome screen

#### USING THE MOUSE TO WORK WITH THE INSTALL WINDOW

You can use either the mouse or the keyboard to make selections from the Install window screens. To select a language from the Welcome screen using the mouse, left-click the language you want to use in the list box at the left. If the language you want does not appear on the displayed portion of the list, click or drag the scrollbar (Figure 3-4) to display more languages; then click the language of your choice. Ubuntu highlights the language you click. Once you select a language, you are finished working with the Welcome screen; click the Forward button to display the next screen.

#### USING THE KEYBOARD TO WORK WITH THE INSTALL WINDOW

To use the keyboard to make selections, first use the TAB key to move the highlight to the object you want to work with. On the Welcome screen, the objects are the selected item in the list box, the release notes link, and the buttons labeled **Quit**, **Back**, and **Forward**. With a language in the list box highlighted, use the UP ARROW and DOWN ARROW keys to move the highlight to the language you want to use. The list scrolls automatically when you move the highlight to the next, undisplayed entry in the list. See "F3 Keymap" on page 68 if you want to change the layout of the keyboard ubiquity uses during installation.

Once you select a language, you are finished working with the Welcome screen; use the TAB key to highlight the Forward button. The border of a button becomes thicker and darker when it is highlighted. With the Forward button highlighted, press RETURN to display the next screen.

This book describes using the mouse to make selections from a graphical interface; you can use the keyboard if you prefer.

Where are you? Next ubiquity displays the Where are you? screen. This screen allows you to specify the time zone the computer is in. You can use the map or the drop-down list labeled **Selected city** to specify the time zone. Allow the mouse pointer to hover over the area of the map near a city that is in the same time zone as the computer; the map zooms in on that area. Click a city; the name of the city appears in the box labeled **Selected city**.

To use the drop-down list, click anywhere in the box labeled **Selected city**; ubiquity expands the box into a list of cities. Use the mouse or ARROW keys to select a city and then either click the city or press RETURN. Click **Forward**.

- Keyboard layout The Keyboard layout screen allows you to specify the type of keyboard to be used by the installed system. (See "F3 Keymap" on page 68 to change the layout of the keyboard ubiquity uses during installation.) Select the country you are in or the language you will be using with the installed system from the list box on the left. Then select the type of keyboard you will be using from the list box on the right. Click the empty text box near the bottom of the window and enter some characters to test your selection. Click Forward. The installer briefly displays the Starting Up the Partitioner window while it gets ready for the next step.
- Prepare disk space The Prepare disk space screen controls how ubiquity partitions the hard disk. See page 36 for a discussion of the issues involved in partitioning a hard disk.

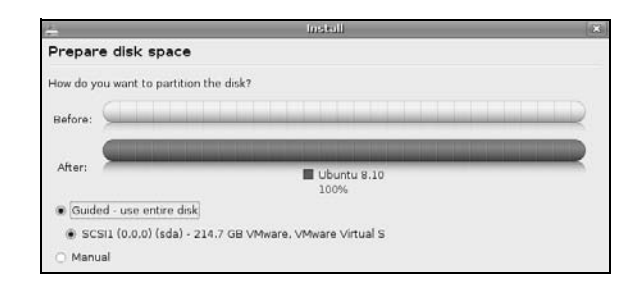

Figure 3-5 The ubiquity partitioner showing one empty hard disk

With a single, clean hard disk—a hard disk with nothing installed on it, as it comes from the factory (i.e., no partition table)—the ubiquity partitioner displays a Prepare disk space screen similar to the one shown in Figure 3-5. In this case, the simplest way to partition the disk is to allow ubiquity do it for you. By default, the radio button labeled **Guided – use entire disk** and the radio button next to the name of the only hard disk in the system are selected. If the system has two or more clean hard disks, the ubiquity partitioner displays a line for each hard disk; click the radio button next to the one where you want to install Ubuntu. Click **Forward** and ubiquity creates two partitions on the hard disk: a small swap partition (page 37) and a root partition (/, page 37) that occupies the rest of the disk. The installer displays the Guided Partitioning window while it gets ready for the next step.

If the Prepare disk space screen includes Guided - resize... and Guided - use the largest continuous free space selections, the hard disk probably contains at least one partition (there could just be an empty partition table). If you are sure you do not want to keep any of the information on the hard disk, you can select Guided - use entire disk. To find out more about what is on the disk, see the section on the Partition Editor on page 58. For more information on guided partitioning, see page 61. For information on manual partitioning, see page 62.

The ubiquity partitioner displays a warning window (Figure 3-6) if it is going to write to the hard disk before it displays the Ready to install screen (Figure 3-8, page 57). If you click **Continue**, ubiquity writes to the hard disk immediately. If it does not display this window, ubiquity will not make changes to the hard disk until you click **Install** on the Ready to install screen.

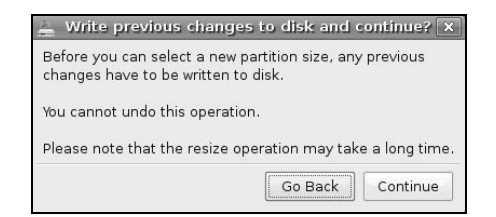

Figure 3-6 Write to disk warning window

| <u>ا</u>                                          | istall 🛛                                             |
|---------------------------------------------------|------------------------------------------------------|
| Who are you?                                      |                                                      |
| What is your name?                                |                                                      |
| Sam Smith                                         |                                                      |
| What name do you want to use to log in?           |                                                      |
| sam                                               |                                                      |
| If more than one person will use this computer, y | vou can set up multiple accounts after installation. |
| Choose a password to keep your account safe.      |                                                      |
| •••••                                             |                                                      |
| Enter the same password twice, so that it can be  | e checked for typing errors.                         |
| What is the name of this computer?                |                                                      |
| fox8                                              |                                                      |
| This name will be used if you make the compute    | r visible to others on a network.                    |
| Log in automatically                              |                                                      |
| Step 5 of 7                                       | Quit Back                                            |

Figure 3-7 The Install window, Who are you? screen

- Migrate documents and settings If you are installing Ubuntu on a system that already has one or more operating systems installed on it, and you are not overwriting those operating systems, the Migrate documents and settings screen displays a list of accounts and settings from the existing operating systems. For example, if you are creating a dual-boot system on a system that already has Windows installed on it, this screen shows the accounts from the Windows system and a list of programs and settings. It might show your name from the Windows system and, under that, Internet Explorer and My Documents. Put ticks in the check boxes adjacent to those items you want to migrate to the Ubuntu system. On the lower portion of the screen, enter the information necessary to create an Ubuntu user to receive the migrated information.
  - Who are you? The Who are you? screen (Figure 3-7) sets up the first Ubuntu user. This user can use sudo (page 86) to administer the system, including setting up additional users (page 578). Enter the full name of the user in the text box labeled **What is your name**?. As you type, ubiquity enters the first name from the name you just entered in the box labeled **What name do you want to use to log in**?. Press TAB to move the cursor to this box. If you want to use a different username, press BACKSPACE (page 136) to erase the username and enter a new one. Press TAB. Enter the same password in the two (adjacent) boxes labeled **Choose a password to keep your account safe**. Although ubiquity accepts any password, it is a good idea to choose a more secure password if the system is connected to the Internet. See "Changing Your Password" on page 133 for a discussion of password security.

The final text box specifies the name of the computer. For use on a local network and to connect to the Internet with a Web browser or other client, you can use a simple name such as **fox8**. If you are setting up a server system, see "FQDN" on page 785 for information on names that are valid on the Internet. Put a tick in the

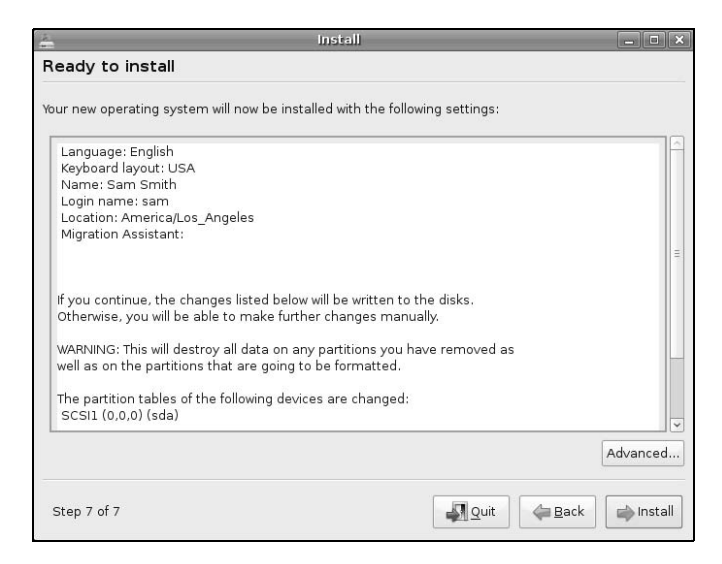

Figure 3-8 The Install window, Ready to install screen

check box labeled **Log in automatically** if you want Ubuntu to log you in automatically when the system boots—select this option only if you trust everyone who has physical access to the system. Click **Forward**.

Ready to install The final screen ubiquity displays is the Ready to install screen (Figure 3-8). Unless ubiquity asked your permission to write to the hard disk during the partitioning phase of the installation, it has not written to the disk yet. If you click **Quit** at this point, the hard disk will remain untouched. This screen summarizes your answers to the questions ubiquity asked in the previous screens. Click **Advanced** to display the Advanced Options window, which allows you to choose whether to install a boot loader (normally you want to), whether the system should participate in an automatic, informal package usage survey, and whether to set up a network proxy (page 389). Click **OK** to close the Advanced Options window. If everything looks right in the summary in the Ready to install screen, click **Install**. The installer begins installing Ubuntu on the hard disk.

## When ubiquity writes to the hard disk

**caution** You can abort the installation by clicking the **Quit** button at any point up to and including the Ready to install screen (Figure 3-8) without making any changes to the system. Once you click **Install** in this screen, ubiquity writes to the hard disk. However, if ubiquity displayed the warning window shown in Figure 3-6 on page 55 and you clicked **Continue**, it wrote to the hard disk at that time.

The ubiquity installer displays a series of windows to keep you informed of its progress. When the new system is installed, Ubuntu displays the Installation Complete window, which gives you the choice of continuing the live session or rebooting the system so you can use the newly installed copy of Ubuntu. Click **Restart now** to reboot the system.

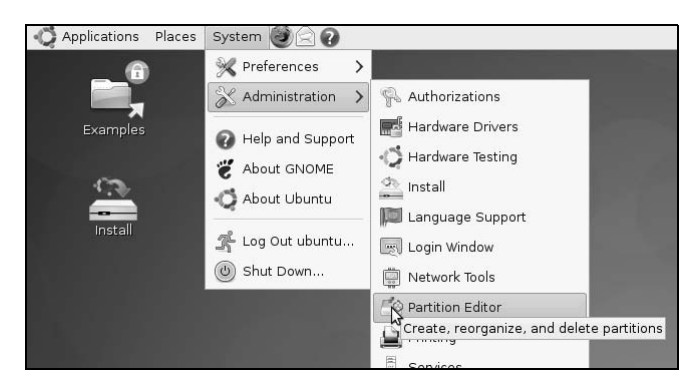

Figure 3-9 Selecting the Partition Editor from the Main menu

The installer displays the Ubuntu logo and a progress bar. When it has finished shutting down the system, it asks you to remove the disk (so you do not reboot from the live/install Desktop CD/DVD) and press RETURN. After you complete these steps, Ubuntu reboots the system and displays the Ubuntu GNOME login screen (Figure 4-1, page 88).

## **GRAPHICAL PARTITIONERS**

A partitioner displays and can add, delete, and modify partitions on a hard disk. This section describes two graphical partitioners you can use to configure a hard disk so you can install Ubuntu Linux. The first partitioner, gparted, is available on the live/install Desktop CD desktop. The other partitioner is part of the ubiquity installer and is not available by itself. See page 75 for information on using the textual partitioner, which is available when you use the textual installer. After you install Ubuntu Linux, you can use parted (page 593) to manipulate partitions. If you want a basic set of partitions, you can allow ubiquity to partition the hard disk automatically using guided partitioning.

See "Setting Up the Hard Disk" on page 33 for a discussion of free space, partitions, partition tables, and filesystems. "Manual Partitioning: Planning Partitions" on page 36 discusses some of the filesystems for which you may want to set up partitions if you manually partition the hard disk.

## gparted: THE GNOME PARTITION EDITOR

Unless you know the hard disk you are installing Ubuntu Linux on has nothing on it (it is a new disk) or you are sure the disk holds no information of value, it is a good idea to examine the organization of the disk before you start the installation. The GNOME Partition Editor (gparted), which is available from a live session, is a good tool for this job. Open the Partition Editor window by selecting Main menu: System⇒Administration⇔Partition Editor as shown in Figure 3-9.

The Partition Editor displays the layout of a hard disk and can resize partitions, such as when you are setting up a dual-boot system by adding Ubuntu to a Windows system

| *                           |                               | /dev/sda - C                   | Parted           |          | _ 0 ×          |
|-----------------------------|-------------------------------|--------------------------------|------------------|----------|----------------|
| <u>G</u> Parted <u>E</u> di | : <u>∨</u> iew <u>D</u> evice | <u>P</u> artition <u>H</u> elp |                  |          |                |
| New Delet                   | e Resize/Move                 | Copy Paste Und                 | o Apply          | /dev/sda | (200.00 GiB) 🗸 |
|                             |                               | unal<br>200.                   | ocated<br>00 GiB |          |                |
| Partition                   | Filesystem                    | Size                           | Used             | Unused   | Flags          |
| unallocated                 | unallocated                   | 200.00 GiB                     |                  | 212      |                |
| 0 operations p              | ending                        |                                |                  |          |                |

Figure 3-10 The Partition Editor displaying an empty disk drive

(page 66). Although you can create partitions using the Partition Editor, you cannot specify the mount point (page 35) for a partition—this step must wait until you are installing Ubuntu and using the ubiquity partitioner.

## **AN EMPTY HARD DISK**

The gparted Partition Editor shows one large unallocated space for a new hard disk (empty, with no partition table). If you have more than one hard disk, use the list box in the upper-right corner of the screen to select which disk the Partition Editor displays information about. Figure 3-10 shows an empty 200-gigabyte hard disk on the device named /dev/sda. Figure 3-5 on page 55 shows the ubiquity partitioner ready to partition an empty drive similar to the one shown in Figure 3-10.

## **DELETING A PARTITION**

Before deleting a partition, make sure it does not contain any data you need. To use the Partition Editor to delete a partition, highlight the partition you want to delete and click **Delete** and then **Apply** on the toolbar.

## **RESIZING A PARTITION**

- HARDY Although you can resize a partition using the ubiquity partitioner while you are installing Ubuntu, you may find it easier to see what you are doing when you use the gparted Partition Editor from a live session for this task. This section explains how to use gparted to resize a partition.
- INTREPID Intrepid introduced Before and After graphics in the ubiquity partitioner, as shown in Figure 3-12 on page 61. These graphics show relative partition sizes and free space before and after your proposed changes. "Advanced Guided Partitioning" on page 61 explains how to use the ubiquity partitioner to resize a partition.

### Always back up the data on a hard disk

**caution** If you are installing Ubuntu on a disk that holds important data, always back up the data before you start the installation. Things can and do go wrong. The power may go out in the middle of an installation, corrupting the data on the hard disk. There may be a bug in the partitioning software that destroys a filesystem. Although it is unlikely, you might make a mistake and format a partition holding data you want to keep.

| 1                        |                     | /dev/sda                             | - GParted                            |                      | _ <b> </b>       |
|--------------------------|---------------------|--------------------------------------|--------------------------------------|----------------------|------------------|
| <u>G</u> Parted <u>E</u> | dit ⊻iew <u>D</u> e | evice <u>P</u> artition <u>H</u> elp |                                      |                      |                  |
| New Del                  | ete Resize/         | Move Copy Paste                      | Undo Apply                           | /dev/sd              | a (200.00 GiB) 🗸 |
|                          |                     |                                      | /dev/sda1<br>200.00 GiB              |                      |                  |
| Partition                | Filesystem          | Size                                 | Used                                 | Unused               | Flags            |
| /dev/sda1                | . 📕 ntfs            | 200.00 GiB                           | 70.69 MiB                            | 199.93 GiB           |                  |
|                          |                     | Minimum Siz                          | e: 86 MiB Maxir                      | num Size: 204797 MiB |                  |
|                          |                     | Free<br>New                          | Space Preceding (MiB)<br>Size (MiB): | : 0 ¢                |                  |
|                          |                     | Free                                 | Space Following (MiB):               | 104797 🗘             |                  |
|                          |                     | R F                                  | ound to cylinders                    |                      |                  |
| 0 operations             | pending             |                                      |                                      | Cancel               | size/Move        |

Figure 3-11 The gparted Partition Editor displaying a disk drive holding a Windows system

Figure 3-11 shows the Partition Editor displaying information about a hard disk with a single partition that occupies the entire disk. This partition holds a single 200-gigabyte NTFS filesystem. The process of resizing a partition is the same regardless of the type of partition: You can use the following technique to resize Windows, Linux, or other types of partitions.

To install Ubuntu on this system, you must resize (shrink) the partition to make room for Ubuntu. Before you resize a Windows partition, you must boot Windows and defragment the partition using the Windows defragmenter; see the tip on page 66. To resize the partition, right-click to highlight the line that describes the partition and select **Resize/Move** on the toolbar. The Partition Editor opens a small Resize/Move window, as shown in Figure 3-11.

At the top of the Resize/Move window is a graphical representation of the partition. Initially the partition occupies the whole disk. The spin box labeled New Size (MiB) shows the number of mebibytes occupied by the partition—in this case, the whole disk. The two spin boxes labeled Free Space show no free space.

You can specify how you want to resize the partition by (right-clicking and) dragging one of the triangles at the ends of the graphical representation of the partition or by entering the number of mebibytes you want to shrink the Windows partition to in the spin box labeled **New Size**. The value in one of the spin boxes labeled **Free Space** increases when you make this change. Click **Resize/Move** to add the resize operation to the list of pending operations at the bottom of the window. Click **Apply** on the toolbar to resize the partition. Although you can use the Partition Editor to create partitions to install Ubuntu on, the ubiquity partitioner allows you to specify mount points for the partitions; the gparted Partition Editor does not.

## 8

## LINUX GUIS: X AND GNOME

## IN THIS CHAPTER

| X Window System                              | 254 |
|----------------------------------------------|-----|
| Starting X from a Character-Based<br>Display | 256 |
| Remote Computing and Local Displays          | 256 |
| Desktop Environments/<br>Managers            | 261 |
| The Nautilus File Browser<br>Window          | 262 |
| GNOME Utilities                              | 269 |
| Run Application Window                       | 270 |
| GNOME Terminal<br>Emulator/Shell             | 272 |

This chapter covers the Linux graphical user interface (GUI). It continues where Chapter 4 left off, going into more detail about the X Window System, the basis for the Linux GUI. It presents a brief history of GNOME and KDE and discusses some of the problems and benefits of having two major Linux desktop environments. The section on the Nautilus File Browser covers the View and Side panes, the control bars, and the menubar. The final section explores some GNOME utilities, including the new Deskbar applet and Terminal, the GNOME terminal emulator.

## THE NAUTILUS FILE BROWSER WINDOW

"Using Nautilus to Work with Files" on page 94 presented an introduction to using Nautilus. This section discusses the Nautilus File Browser window in more depth. Figure 8-2 shows a File Browser window with a Side pane (sometimes called a *sidebar*), View pane, menubar, toolbar, location bar, and status bar. To display your home folder in a File Browser window, select Main menu: Places⇔Home Folder.

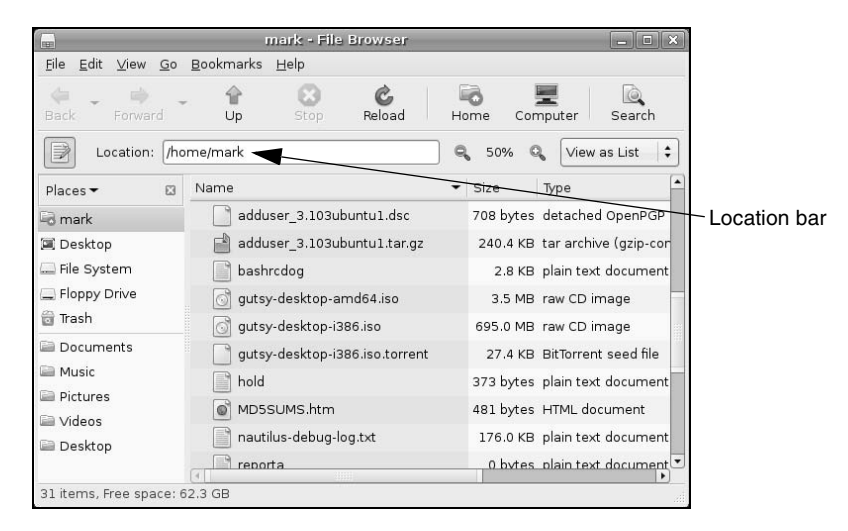

**Figure 8-3** Nautilus File Browser window displaying a List view and a textual location bar

## **THE VIEW PANE**

The View pane displays icons or a list of filenames. Select the view you prefer from the drop-down list at the right end of the location bar. Figure 8-2 shows View as Icons (HARDY) and Figure 8-3 shows View as List(HARDY). INTREPID uses the terms Icon View and List View, respectively, and also provides a Compact View. Objects in the View pane behave exactly as objects on the desktop do. See the sections starting on page 89 for information on working with objects.

You can cut/copy and paste objects within a single View pane, between View panes, or between a View pane and the desktop. The Object context menu (right-click) has cut, copy, and paste selections. Or, you can use the clipboard (page 110) to cut/copy and paste objects.

#### Nautilus can open a terminal emulator

tip When you install the nautilus-open-terminal package and log out and log back in, Nautilus presents an Open in Terminal selection in context menus where appropriate. For example, with this package installed, when you right-click a folder (directory) object and select **Open in Terminal**, Nautilus opens a terminal emulator with that directory as the working directory (page 190).

## THE SIDE PANE

The Side pane augments the information Nautilus displays in the View pane. Press F9 or click the small **x** at the top of the Side pane to close it. You can display the Side pane by pressing F9 or selecting **File Browser menubar: View⇔Side Pane**. To change the horizontal size of the Side pane and its contents, drag the handle (Figure 8-2) on its right side.

The Side pane can display six types of information. The button at its top controls which type it displays. This button is initially labeled **Places**; click it to display the Side pane drop-down list, which has the following selections:

Places Places lists folders. Double-click one of these folders to display that folder in the View pane. You can open a directory in a new File Browser window by right-clicking the directory in Places and selecting **Open in New Window**. *INTREPID*: Right-click and select **Open New Tab** to open the directory in a new tab.

Places contains two parts: The list above the divider is static and holds your home directory, your desktop, the filesystem, a CD-ROM drive (when there is media in it) and unmounted filesystems (if present), and the trash. The list below the divider holds bookmarks. Add a bookmark by displaying the directory you want to bookmark in the View pane and pressing CONTROL-D or by selecting File Browser menubar: Bookmarks⇒Add Bookmark. Remove a bookmark by selecting File Browser menubar: Bookmarks⇒Edit Bookmarks or by right-clicking the bookmark and selecting Remove. You can also use Edit Bookmarks to reorder bookmarks.

Information Information presents information about the folder displayed by the View pane.

- Tree Tree presents an expandable tree view of your home folder, and each mounted filesystem. Each directory in the tree has a triangle to its left. Click a triangle that points right to expand a directory; click a triangle that points down to close a directory. Click a directory in the tree to display that directory in the View pane. Double-click a directory to expand it in the Side pane and display it in the View pane.
- History History displays a chronological list of the folders that have been displayed in the View pane, with the most recently displayed folder at the top. Double-click a folder in this list to display it in the View pane.
- Notes Notes provides a place to keep notes about the folder displayed in the View pane.
- Emblems Similar to the Emblems tab in the Object Properties window (page 114), Emblems allows you to drag emblems from the Side pane and drop them on objects in the View pane. Drag and drop the **Erase** emblem to erase emblems associated with an object. You cannot erase emblems that Ubuntu places on objects, such as locked and link emblems.

## **CONTROL BARS**

This section discusses the four control bars that initially appear in a File Browser window: the status bar, menubar, Main toolbar, and location bar (Figure 8-2). From File Browser menubar: View, you can choose which of these bars to display, except for the menubar, which Nautilus always displays.

Menubar The menubar appears at the top of the File Browser window and displays a menu when you click one of its selections. Which menu selections Nautilus displays depend on what the View pane is displaying and which object(s) are selected. The next section describes the menubar in detail.

- Main toolbar The Main toolbar appears below the menubar and holds navigation tool icons: Back, Forward, Up, Stop, Reload, Home, Computer, and Search. If the Main toolbar is too short to hold all icons, Nautilus displays a button with a triangle pointing down at the right end of the toolbar. Click this button to display a drop-down list of the remaining icons.
- Location bar Below the Main toolbar is the location bar, which displays the name of the directory that appears in the View pane. It can display this name in two formats: iconic (using buttons) and textual (using a text box). Press CONTROL-L to switch to textual format, click the pencil and paper icon at the left of this bar to switch between iconic and textual formats.

In iconic format, each button represents a directory in a pathname (page 191). The View pane displays the directory of the depressed (darker) button. Click one of these buttons to display that directory. If the leftmost button holds a triangle that points to the left, Nautilus is not displaying buttons for all the directories in the absolute (full) pathname; click the button with a triangle in it to display more directory buttons.

In textual format, the text box displays the absolute pathname of the displayed directory. To have Nautilus display another directory, enter the pathname of the directory and press RETURN.

The location bar also holds the magnification selector and the View drop-down list. To change the magnification of the display in the View pane, click the plus or minus sign in a magnifying glass on either side of the magnification percentage. Right-click the magnification percentage itself to return to the default magnification. Left-click the magnification percentage to display a drop-down list of magnifications. Click **View as** (to the right of the right-hand magnifying glass) to choose whether to view files as icons, a list, or, under *INTREPID*, in compact format.

Status bar The status bar, at the bottom of the window, indicates how many items are displayed in the View pane. If the directory you are viewing is on the local system, it also tells you how much free space is on the device that holds the directory displayed by the View pane.

## Menubar

The Nautilus File Browser menubar controls what information the File Browser displays and how it displays that information. Many of the menu selections duplicate controls found elsewhere in the File Browser window. This section highlights some of the selections on the menubar; click **Help** on the menubar and select **Contents** or **Get Help Online** for more information. This section describes the six parts of the menubar.

File The several Open selections and the Property selection of File work with the highlighted object(s) in the View pane. If no objects are highlighted, these selections

| - Cu                     | nnect to Server    |
|--------------------------|--------------------|
| Service <u>t</u> ype: Pu | iblic FTP          |
| <u>S</u> erver:          | mirrors.kernel.org |
| Optional inform          | mation:            |
| <u>P</u> ort:            |                    |
| <u>F</u> older:          |                    |
| 🗆 Add <u>b</u> ookr      | nark               |
| Bookmark <u>n</u> ar     | me:                |
| Pelp                     | Connect            |

Figure 8-4 Connect to Server window

are grayed out or absent. Selecting **Connect to Server** displays the Connect to Server window (Figure 8-4). This window presents a **Service type** drop-down list that allows you to select FTP, SSH, Windows, or other types of servers. Enter the URL of the server in the text box labeled **Server**. For an FTP connection, do not enter the **ftp://** part of the URL. Fill in the optional information as appropriate. Click **Connect**. If the server requires authentication, Nautilus displays a window so you can enter your username and password. Nautilus opens a window displaying a directory on the server and an object, named for the URL you specified, on the desktop. After you close the window, you can open the object to connect to and display a directory on the server.

Edit Many of the Edit selections work with highlighted object(s) in the View pane; if no objects are highlighted, these selections are grayed out or absent. This section discusses three selections from Edit: Create Archive, Backgrounds and Emblems, and Preferences.

The Edit⇒Create Archive selection creates a single archive file comprising the selected objects. This selection opens a Create Archive window (Figure 8-5) that allows you to specify the name and location of the archive. The drop-down list to the right of the Archive text box allows you to specify a filename extension that determines the type of archive this tool creates. For example, .tar.gz creates a tar (page 162) file compressed by gzip (page 161) and .tar.bz2 creates a tar file compressed by bzip2 (page 160). INTREPID: Click the triangle to the left of Other Objects to specify a password for the archive (available only with certain types of archives).

The Edit⇔Backgrounds and Emblems selection has three buttons on the left: Patterns, Colors, and Emblems. Click Patterns to display many pattern objects on the right side of the window. Drag and drop one of these objects on the View pane of a File Browser window to change the background of all File Browser View panes. Drag and drop the Reset object to reset the background to its default color and pattern (usually white). The Colors button works the same way as the Patterns button. The Emblems button works the same way as the Emblems tab in the Side pane (page 264).

| 63     | C                | reate Archive |        |          | _ × |
|--------|------------------|---------------|--------|----------|-----|
|        | <u>A</u> rchive: | Pictures      |        | .tar.bz2 | ~   |
|        | Location:        | 🗟 sam         |        |          | ~   |
|        | ▷ <u>O</u> ther  | Options       |        |          |     |
| 🕜 Help |                  | G             | Cancel | Cre      | ate |

Figure 8-5 Create Archive window

The Edit⇔Preferences selection displays the File Management Preferences window (Figure 8-6). This window has six tabs that control the appearance and behavior of File Browser windows.

The Views tab sets several defaults, including which view the File Browser displays (Icon, List, or, under INTREPID, Compact view), the arrangement of the objects, and the default zoom level. INTREPID has a Compact View Defaults section.

Delete Versus Move to Trash The **Behavior** tab controls how many clicks it takes to open an object and what Nautilus does when it opens an executable text object (script). For more confident users, this tab has an option that includes a Delete selection in addition to the Move to Trash

|           |                                       | 112-1412111      | agamana prototolicos       |
|-----------|---------------------------------------|------------------|----------------------------|
| √iews     | Behavior                              | Display          | List Columns Preview Media |
| Def       | ault View                             |                  |                            |
| Vie       | ew <u>n</u> ew fold                   | lers using       | g: Icon View               |
| Ar        | range item                            | is:              | By Name                    |
|           | Sort <u>f</u> olde                    | ers before       | files                      |
|           | Show hide                             | den and <u>b</u> | <u>p</u> ackup files       |
| Icon      | i View De                             | faults           |                            |
| De        | fault <u>z</u> oom                    | n level:         | 100%                       |
|           | <u>U</u> se comp                      | oact layou       | ut                         |
|           | <u>T</u> ext besid                    | le icons         |                            |
| Con       | npact Vie                             | w Defau          | ılts                       |
| De        | fault zoom                            | n level:         | 100%                       |
|           | A <u>l</u> l columi                   | ns have t        | he same width              |
| List      | View Dei                              | faults           |                            |
| De        | fault zoom                            | n level:         | 50%                        |
|           |                                       |                  |                            |
| Tree      | View De                               | faults           |                            |
| Tree<br>V | e <b>View De</b><br>Show <u>o</u> nly | / folders        |                            |

Figure 8-6 File Management Preferences window, Views tab

selection on several menus. The Delete selection immediately removes the selected object instead of moving it to the Trash folder.

The **Display** tab specifies which information Nautilus includes in object (icon) captions. The three drop-down lists specify the order in which Nautilus displays information as you increase the zoom level of the View pane. This tab also specifies the date format Nautilus uses.

The List Columns tab specifies which columns Nautilus displays, and in what order it displays them, in the View pane when you select View as List (HARDY) or List View (INTREPID).

The **Preview** tab controls when Nautilus displays or plays previews of files (Always, Local Files Only, Never).

The Media tab specifies what action Nautilus takes when you insert media such as a CD, or connect devices such as a flash drive, to the system.

- View Click the Main Toolbar, Side Pane, Location Bar, and Statusbar selections in View to display or remove these elements from the window. The Show Hidden Files selection displays in the View pane files with hidden filenames (page 190).
  - Go The Go selections display various folders in the View pane.
- Bookmarks Bookmarks appear at the bottom of this menu and in the Side pane under Places. The Bookmarks selections are explained under "Places" on page 264.
- INTREPID Tabs The Tabs selections work with tabs in the Nautilus window.
  - Help The Help selections display local and online information about Nautilus.

|                 |                        | Appear          | ance Preferences           |                  |
|-----------------|------------------------|-----------------|----------------------------|------------------|
| Theme           | Background             | Fonts Interface | Visual Effects             |                  |
| <u>A</u> pplic  | ation font:            |                 | Sans                       | 10               |
| <u>D</u> ocun   | nent font: (           |                 | Sans                       | 10               |
| Des <u>k</u> te | op font:               |                 | Sans                       | 10               |
| <u>W</u> indo   | w title font: (        |                 | Sans Bold                  | 10               |
| <u>F</u> ixed v | vidth font:            |                 | Monospace                  | 10               |
| ah              | onochrome              | AO abcfg        | op abcfgop AC              | abcfgop          |
| () E            | Best co <u>n</u> trast | ,,,             | Sub <u>p</u> ixel smoothin | ig (LCDs)        |
| ab              | cfgop A                | AO abcfg        | op abcfgop AC              | abcfgop          |
|                 |                        |                 |                            | D <u>e</u> tails |
| <b>⊘</b> ±      | elp                    |                 |                            | Close            |

Figure 8-7 Appearance Preferences window, Fonts tab

## **GNOME UTILITIES**

GNOME comes with numerous utilities that can make your work with the desktop easier and more productive. This section covers several tools that are integral to the use of GNOME.

## FONT PREFERENCES

The Fonts tab of the Appearance Preferences window (Figure 8-7) enables you to change the font that GNOME uses for applications, documents, the desktop, window titles, and terminal emulators (fixed width). To display this window, select Main menu: System⇒Preferences⇒Appearance or enter gnome-appearance-properties on a command line. Click the Fonts tab. Click one of the five font bars in the upper part of the window to display the Pick a Font window (discussed next).

Examine the four sample boxes in the lower part of the window and select the one in which the letters look the best. Subpixel smoothing is usually best for LCD monitors. Click **Details** to refine the font rendering further, again picking the box in each section in which the letters look the best.

## **PICK A FONT WINDOW**

The Pick a Font window (Figure 8-8) appears when you need to choose a font (see "Font Preferences"). From this window you can select a font family, a style, and a size. A preview of your choice appears in the Preview box in the lower part of the window. Click **OK** when you are satisfied with your choice.

| T                                                                           | Pick a Font                                        | ×          |
|-----------------------------------------------------------------------------|----------------------------------------------------|------------|
| Eamily:<br>Salad<br>Sahadeva<br>Samanata<br>Sans<br>Sarai<br>Serif<br>Serif | Pick a Font Style: Regular Italic Bold Bold Italic | Size:      |
| <u>P</u> review:<br>abcdefghijk ABCDEFGHIJK                                 | Cancel                                             | <u>⊘</u> K |

Figure 8-8 The Pick a Font window

# 11

## System Administration: Core Concepts

## IN THIS CHAPTER

| Running Commands with root<br>Privileges 403                      |
|-------------------------------------------------------------------|
| sudo: Running a Command with root Privileges                      |
| The Upstart Event-Based init Daemon 416                           |
| SysVinit (rc) Scripts: Start and<br>Stop System Services 423      |
| Recovery (Single-User) Mode 428                                   |
| rpcinfo: Displays Information<br>About portmap                    |
| TCP Wrappers: Secure a Server<br>(hosts.allow and hosts.deny) 448 |
| Setting Up a chroot Jail 450                                      |
| DHCP: Configures Network<br>Interfaces 454                        |
| nsswitch.conf: Which Service<br>to Look at First                  |
| PAM 461                                                           |

The job of a system administrator is to keep one or more systems in a useful and convenient state for users. On a Linux system, the administrator and user may both be you, with you and the computer being separated by only a few feet. Alternatively, the system administrator may be halfway around the world, supporting a network of systems, with you being one of thousands of users. On one hand, a system administrator can be one person who works part-time taking care of a system and perhaps is also a user of the system. On the other hand, several administrators can work together fulltime to keep many systems running.

## SECURING A SERVER

Two ways you can secure a server are by using TCP wrappers and by setting up a chroot jail. This section describes both techniques.

## TCP WRAPPERS: SECURE A SERVER (hosts.allow AND hosts.deny)

Follow these guidelines when you open a local system to access from remote systems:

- Open the local system only to systems you want to allow to access it.
- Allow each remote system to access only the data you want it to access.
- Allow each remote system to access data only in the appropriate manner (readonly, read/write, write only).
- **libwrap** As part of the client/server model, TCP wrappers, which can be used for any daemon that is linked against **libwrap**, rely on the /etc/hosts.allow and /etc/hosts.deny files as the basis of a simple access control language (ACL). This access control language defines rules that selectively allow clients to access server daemons on a local system based on the client's address and the daemon the client tries to access. The output of ldd shows that one of the shared library dependencies of sshd is libwrap:
  - \$ ldd /usr/sbin/sshd | grep libwrap libwrap.so.0 => /lib/libwrap.so.0 (0xb7ec7000)

hosts.allow and Each line in the hosts.allow and hosts.deny files has the following format: hosts.deny

daemon\_list : client\_list [: command]

where *daemon\_list* is a comma-separated list of one or more server daemons (such as **portmap**, **vsftpd**, or **sshd**), *client\_list* is a comma-separated list of one or more clients (see Table 11-2, "Specifying a client," on page 444), and the optional *command* is the command that is executed when a client from *client\_list* tries to access a server daemon from *daemon\_list*.

When a client requests a connection to a server, the **hosts.allow** and **hosts.deny** files on the server system are consulted as follows until a match is found:

- 1. If the daemon/client pair matches a line in hosts.allow, access is granted.
- 2. If the daemon/client pair matches a line in hosts.deny, access is denied.
- 3. If there is no match in the hosts.allow or hosts.deny file, access is granted.

The first match determines whether the client is allowed to access the server. When either **hosts.allow** or **hosts.deny** does not exist, it is as though that file was empty. Although it is not recommended, you can allow access to all daemons for all clients by removing both files.

Examples For a more secure system, put the following line in hosts.deny to block all access:

#### \$ cat /etc/hosts.deny

ALL : ALL : echo '%c tried to connect to %d and was blocked' >> /var/log/tcpwrappers.log

This line prevents any client from connecting to any service, unless specifically permitted to do so in **hosts.allow**. When this rule is matched, it adds a line to the file named /var/log/tcpwrappers.log. The %c expands to client information and the %d expands to the name of the daemon the client attempted to connect to.

With the preceding **hosts.deny** file in place, you can include lines in **hosts.allow** that explicitly allow access to certain services and systems. For example, the following **hosts.allow** file allows anyone to connect to the OpenSSH daemon (ssh, scp, sftp) but allows telnet connections only from the same network as the local system and users on the 192.168. subnet:

```
$ cat /etc/hosts.allow
sshd: ALL
in.telnet: LOCAL
in.telnet: 192.168.* 127.0.0.1
...
```

The first line allows connection from any system (ALL) to sshd. The second line allows connection from any system in the same domain as the server (LOCAL). The third line matches any system whose IP address starts 192.168. and the local system.

## SETTING UP A chroot JAIL

On early UNIX systems, the root directory was a fixed point in the filesystem. On modern UNIX variants, including Linux, you can define the root directory on a per-process basis. The chroot utility allows you to run a process with a root directory other than /.

The root directory appears at the top of the directory hierarchy and has no parent. Thus a process cannot access files above the root directory because none exists. If, for example, you run a program (process) and specify its root directory as **/tmp/jail**, the program would have no concept of any files in **/tmp** or above: **jail** is the program's root directory and is labeled / (not **jail**).

By creating an artificial root directory, frequently called a (chroot) jail, you prevent a program from accessing, executing, or modifying—possibly maliciously—files outside the directory hierarchy starting at its root. You must set up a chroot jail properly to increase security: If you do not set up a chroot jail correctly, you can make it easier for a malicious user to gain access to a system than if there were no chroot jail.

### USING chroot

Creating a chroot jail is simple: Working with root privileges, give the command /usr/sbin/chroot *directory*. The *directory* becomes the root directory and the process attempts to run the default shell. The following command sets up a chroot jail in the (existing) /tmp/jail directory:

#### \$ sudo /usr/sbin/chroot /tmp/jail

/usr/sbin/chroot: cannot run command '/bin/bash': No such file or directory

This example sets up a chroot jail, but when it attempts to run the bash shell, it fails. Once the jail is set up, the directory that was named jail takes on the name of the root directory, /. As a consequence, chroot cannot find the file identified by the pathname /bin/bash. In this situation the chroot jail works correctly but is not useful.

Getting a chroot jail to work the way you want is more complicated. To have the preceding example run bash in a chroot jail, create a bin directory in jail (/tmp/jail/bin) and copy /bin/bash to this directory. Because the bash binary is dynamically linked to shared libraries, you need to copy these libraries into jail as well. The libraries go in lib.

The next example creates the necessary directories, copies **bash**, uses Idd to display the shared library dependencies of **bash**, and copies the necessary libraries to **lib**. The **linux-gate.so.1** file is a dynamically shared object (DSO) provided by the kernel to speed system calls; you do not need to copy it.

```
$ cp /lib/{libncurses.so.5,ld-linux.so.2} lib
$ cp /lib/tls/i686/cmov/{libdl.so.2,libc.so.6} lib
```

Now start the chroot jail again. Although all the setup can be done by an ordinary user, you must be working with **root** privileges to run chroot:

```
$ sudo /usr/sbin/chroot /tmp/jail
bash-3.2# pwd
/
bash-3.2# ls
bash: ls: command not found
bash-3.2# exit
exit
$
```

This time chroot finds and starts **bash**, which displays its default prompt (**bash-3.2#**). The pwd command works because it is a shell builtin (page 247). However, **bash** cannot find the ls utility because it is not in the chroot jail. You can copy **/bin/ls** and its libraries into the jail if you want users in the jail to be able to use ls. An **exit** command allows you to escape from the jail.

If you provide chroot with a second argument, it takes that argument as the name of the program to run inside the jail. The following command is equivalent to the preceding one:

#### \$ sudo /usr/sbin/chroot /home/sam/jail /bin/bash

To set up a useful chroot jail, first determine which utilities the users of the chroot jail need. Then copy the appropriate binaries and their libraries into the jail. Alternatively, you can build static copies of the binaries and put them in the jail without installing separate libraries. (The statically linked binaries are considerably larger than their dynamic counterparts. The base system with bash and the core utilities exceeds 50 megabytes.) You can find the source code for most common utilities in the bash and coreutils source packages.

The chroot utility fails unless you run it with **root** privileges. The preceding examples used sudo to gain these privileges. The result of running chroot with **root** privileges is a **root** shell (a shell with **root** privileges) running inside a chroot jail. Because a user with **root** privileges can break out of a chroot jail, it is imperative that you run a program in the chroot jail with reduced privileges (i.e., privileges other than those of **root**).

There are several ways to reduce the privileges of a user. For example, you can put su or sudo in the jail and then start a shell or a daemon inside the jail, using one of these programs to reduce the privileges of the user working in the jail. A command such as the following starts a shell with reduced privileges inside the jail:

#### \$ sudo /usr/sbin/chroot jailpath /usr/bin/sudo -u user /bin/bash &

where *jailpath* is the pathname of the jail directory, and *user* is the username under whose privileges the shell runs. The problem with this scenario is that sudo and su as compiled for Ubuntu, call PAM. To run one of these utilities you need to put all of PAM, including its libraries and configuration files, in the jail, along with sudo (or su) and the /etc/passwd file. Alternatively, you can recompile su or sudo. The source code calls PAM, however, so you would need to modify the source so it does not call PAM. Either one of these techniques is time-consuming and introduces complexities that can lead to an insecure jail.

The following C program<sup>1</sup> runs a program with reduced privileges in a chroot jail. Because this program obtains the UID and GID of the user you specify on the command line before calling chroot(), you do not need to put /etc/passwd in the jail. The program reduces the privileges of the specified program to those of the specified user. This program is presented as a simple solution to the preceding issues so you can experiment with a chroot jail and better understand how it works.

#### \$ cat uchroot.c

```
/* See svn.gna.org/viewcvs/etoile/trunk/Etoile/LiveCD/uchroot.c for terms of use. */
```

```
#include <stdio.h>
#include <stdlib.h>
#include <pwd.h>
int main(int argc, char * argv[])
{
    if(argc < 4)
    {
       printf("Usage: %s {username} {directory} {program} [arguments]\n", argv[0]);
       return 1;
    }
    /* Parse arguments */
   struct passwd * pass = getpwnam(argv[1]);
   if(pass == NULL)
    {
       printf("Unknown user %s\n", argv[1]);
       return 2;
    }
    /* Set the required UID */
    chdir(argv[2]);
   if(chroot(argv[2])
        setgid(pass->pw_gid)
       setuid(pass->pw_uid))
    {
       printf("%s must be run as root. Current uid=%d, euid=%d\n",
               argv[0],
               (int)getuid(),
               (int)geteuid()
               );
       return 3;
    }
   char buf[100];
    return execv(argv[3], argv + 3);
}
```

<sup>1.</sup> Thanks to David Chisnall and the Étoilé Project (etoileos.com) for the uchroot.c program.
The first of the following commands compiles **uchroot.c**, creating an executable file named uchroot. Subsequent commands move uchroot to /usr/local/bin and give it appropriate ownership.

```
$ cc -o uchroot uchroot.c
$ sudo mv uchroot /usr/local/bin
$ sudo chown root:root /usr/local/bin/uchroot
$ ls -l /usr/local/bin/uchroot
-rwxr-xr-x 1 root root 7922 Jul 17 08:26 /usr/local/bin/uchroot
```

Using the setup from earlier in this section, give the following command to run a shell with the privileges of the user **sam** inside a chroot jail:

```
$ sudo /usr/local/bin/uchroot sam /tmp/jail /bin/bash
```

### Keeping multiple chroot jails

tip If you plan to deploy multiple chroot jails, it is a good idea to keep a clean copy of the **bin** and **lib** directories somewhere other than one of the active jails.

### RUNNING A SERVICE IN A chroot JAIL

Running a shell inside a jail has limited usefulness. Instead, you are more likely to want to run a specific service inside the jail. To run a service inside a jail, make sure all files needed by that service are inside the jail. Using uchroot, the format of a command to start a service in a chroot jail is

```
$ sudo /usr/local/bin/uchroot user jailpath daemonname
```

where *jailpath* is the pathname of the jail directory, *user* is the username that runs the daemon, and *daemonname* is the pathname (inside the jail) of the daemon that provides the service.

Some servers are already set up to take advantage of chroot jails. You can set up DNS so that **named** runs in a jail (page 808), for example, and the **vsftpd** FTP server can automatically start chroot jails for clients (page 667).

### SECURITY CONSIDERATIONS

Some services need to be run by a user/process with **root** privileges but release their **root** privileges once started (Apache, Procmail, and **vsftpd** are examples). If you are running such a service, you do not need to use uchroot or put su or sudo inside the jail.

A process run with root privileges can potentially escape from a chroot jail. For this reason, always reduce privileges before starting a program running inside the jail. Also, be careful about which setuid (page 204) binaries you allow inside a jail—a security hole in one of them could compromise the security of the jail. In addition, make sure the user cannot access executable files that he uploads to the jail.

# **DHCP: CONFIGURES NETWORK INTERFACES**

Instead of storing network configuration information in local files on each system, DHCP (Dynamic Host Configuration Protocol) enables client systems to retrieve network configuration information from a DHCP server each time they connect to the network. A DHCP server assigns IP addresses from a pool of addresses to clients as needed. Assigned addresses are typically temporary but need not be.

This technique has several advantages over storing network configuration information in local files:

- A new user can set up an Internet connection without having to deal with IP addresses, netmasks, DNS addresses, and other technical details. An experienced user can set up a connection more quickly.
- DHCP facilitates assignment and management of IP addresses and related network information by centralizing the process on a server. A system administrator can configure new systems, including laptops that connect to the network from different locations, to use DHCP; DHCP then assigns IP addresses only when each system connects to the network. The pool of IP addresses is managed as a group on the DHCP server.
- IP addresses can be used by more than one system, reducing the total number of IP addresses needed. This conservation of addresses is important because the Internet is quickly running out of IPv4 addresses. Although a particular IP address can be used by only one system at a time, many enduser systems require addresses only occasionally, when they connect to the Internet. By reusing IP addresses, DHCP has lengthened the life of the IPv4 protocol. DHCP applies to IPv4 only, as IPv6 (page 371) forces systems to configure their IP addresses automatically (called autoconfiguration) when they connect to a network.

DHCP is particularly useful for an administrator who is responsible for maintaining a large number of systems because individual systems no longer need to store unique configuration information. With DHCP, the administrator can set up a master system and deploy new systems with a copy of the master's hard disk. In educational establishments and other open-access facilities, the hard disk image may be stored on a shared drive, with each workstation automatically restoring itself to pristine condition at the end of each day.

# **MORE INFORMATION**

Web www.dhcp.org DHCP FAQ: www.dhcp-handbook.com/dhcp\_faq.html HOWTO DHCP Mini HOWTO

# **How DHCP Works**

Using dhclient, the client contacts the server daemon, dhcpd, to obtain the IP address, netmask, broadcast address, nameserver address, and other networking

parameters. In turn, the server provides a *lease* on the IP address to the client. The client can request the specific terms of the lease, including its duration; the server can limit these terms. While connected to the network, a client typically requests extensions of its lease as necessary so its IP address remains the same. This lease may expire once the client is disconnected from the network, with the server giving the client a new IP address when it requests a new lease. You can also set up a DHCP server to provide static IP addresses for specific clients (refer to "Static Versus Dynamic IP Addresses" on page 366). DHCP is broadcast based, so both client and server must be on the same subnet (page 369).

When you install Ubuntu, the system runs a DHCP client, connects to a DHCP server if it can find one, and configures its network interface. You can use firestarter (page 824) to configure and run a DHCP server.

# DHCP CLIENT

A DHCP client requests network configuration parameters from the DHCP server and uses those parameters to configure its network interface.

### PREREQUISITES

Make sure the following package is installed:

• dhcp3-client

### dhclient: THE DHCP CLIENT

When a DHCP client system connects to the network, dhclient requests a lease from the DHCP server and configures the client's network interface(s). Once a DHCP client has requested and established a lease, it stores the lease information in a file named dhclient.*interface*.leases, which is stored in /var/lib/dhcp3. The *interface* is the name of the interface that the client uses, such as eth0. The system uses this information to reestablish a lease when either the server or the client needs to reboot. You need to change the default DHCP client configuration file, /etc/dhcp3/dhclient.conf, only for custom configurations.

The following /etc/dhcp3/dhclient.conf file specifies a single interface, eth0:

```
$ cat /etc/dhcp3/dhclient.conf
interface "eth0"
{
send dhcp-client-identifier 1:xx:xx:xx:xx;
send dhcp-lease-time 86400;
}
```

In the preceding file, the 1 in the **dhcp-client-identifier** specifies an Ethernet network and **xx:xx:xx:xx:xx** is the *MAC address* (page 1118) of the device controlling that interface. See page 457 for instructions on how to determine the MAC address of a device. The **dhcp-lease-time** is the duration, in seconds, of the lease on the IP address. While the client is connected to the network, dhclient automatically renews the lease each time half of the lease time is up. The lease time of 86,400 seconds (or one day) is a reasonable choice for a workstation.

# DHCP Server

A DHCP server maintains a list of IP addresses and other configuration parameters. Clients request network configuration parameters from the server.

### PREREQUISITES

Install the following package:

• dhcp3-server

**dhcp3-server** init When you install the **dhcpd3-server** package, the **dpkg postinst** script attempts to script start the dhcpd3 daemon and fails because dhcpd3 is not configured—see /var/log/syslog for details. After you configure dhcpd3, call the dhcp3-server init script to restart the **dhcpd3** daemon:

### \$ sudo /etc/init.d/dhcp3-server restart

### dhcpd: THE DHCP DAEMON

A simple DCHP server (dhcpd) allows you to add clients to a network without maintaining a list of assigned IP addresses. A simple network, such as a home LAN sharing an Internet connection, can use DHCP to assign a dynamic IP address to almost all nodes. The exceptions are servers and routers, which must be at known network locations to be able to receive connections. If servers and routers are configured without DHCP, you can specify a simple DHCP server configuration in /etc/dhcp3/dhcpd.conf:

```
$ cat /etc/dhcp3/dhcpd.conf
default-lease-time 600;
max-lease-time 86400;
option subnet-mask 255.255.255.0;
option broadcast-address 192.168.1.255;
option routers 192.168.1.1;
option domain-name-servers 192.168.1.1;
option domain-name "example.com";
subnet 192.168.1.0 netmask 255.255.255.0 {
   range 192.168.1.2 192.168.1.200;
}
```

The /etc/default/dhcp3-server file specifies the interfaces that dhcpd serves requests on. By default, dhcpd uses eth0. To use another interface or to use more than one interface, set the INTERFACES variable in this file to a SPACE-separated list of the interfaces you want to use; enclose the list within quotation marks.

The preceding configuration file specifies a LAN where both the router and DNS server are located on 192.168.1.1. The default-lease-time specifies the number of seconds the dynamic IP lease will remain valid if the client does not specify a duration. The **max-lease-time** is the maximum time allowed for a lease.

The information in the **option** lines is sent to each client when it connects. The names following the word option specify what the following argument represents. For example, the option broadcast-address line specifies the broadcast address of the network. The routers and domain-name-servers options allow multiple values separated by commas.

The subnet section includes a range line that specifies the range of IP addresses the DHCP server can assign. If case of multiple subnets, you can define options, such as subnet-mask, inside the subnet section. Options defined outside all subnet sections are global and apply to all subnets.

The preceding configuration file assigns addresses in the range from 192.168.1.2 to 192.168.1.200. The DHCP server starts at the bottom of this range and attempts to assign a new IP address to each new client. Once the DHCP server reaches the top of the range, it starts reassigning IP addresses that have been used in the past but are not currently in use. If you have fewer systems than IP addresses, the IP address of each system should remain fairly constant. Two systems cannot use the same IP address at the same time.

Once you have configured a DHCP server, restart it using the **dhcpd** init script (page 456). When the server is running, clients configured to obtain an IP address from the server using DHCP should be able to do so.

### STATIC IP ADDRESSES

As mentioned earlier, routers and servers typically require static IP addresses. Although you can manually configure IP addresses for these systems, it may be more convenient to have the DHCP server provide them with static IP addresses.

When a system that requires a specific static IP address connects to the network and contacts the DHCP server, the server needs a way to identify the system so it can assign the proper IP address to that system. The DHCP server uses the *MAC address* (page 1118) of the system's Ethernet card (NIC) as an identifier. When you set up the server, you must know the MAC address of each system that requires a static IP address.

Determining a MAC The ifconfig utility displays the MAC addresses of the Ethernet cards in a system. In the following example, the MAC addresses are the colon-separated series of hexadecimal number pairs following HWaddr:

\$ ifconfig | grep -i hwaddr
eth0 Link encap:Ethernet HWaddr BA:DF:00:DF:C0:FF
eth1 Link encap:Ethernet HWaddr 00:02:B3:41:35:98

Run ifconfig on each system that requires a static IP address. Once you have determined the MAC addresses of these systems, you can add a host section to the /etc/dhcp3/dhcpd.conf file for each one, instructing the DHCP server to assign a specific address to that system. The following host section assigns the address 192.168.1.1 to the system with the MAC address of BA:DF:00:DF:C0:FF:

```
$ cat /etc/dhcp3/dhcpd.conf
...
host router {
    hardware ethernet BA:DF:00:DF:C0:FF;
    fixed-address 192.168.1.1;
    option host-name router;
}
```

The name following host is used internally by dhcpd. The name specified after option host-name is passed to the client and can be a hostname or an FQDN. After making changes to dhcpd.conf, restart dhcpd using the dhcpd init script (page 456).

# nsswitch.conf: WHICH SERVICE TO LOOK AT FIRST

With the advent of NIS and DNS, finding user and system information was no longer a simple matter of searching a local file. Where once you looked in **/etc/passwd** to get user information and in **/etc/hosts** to find system address information, you can now use several methods to obtain this type of information. The **/etc/nsswitch.conf** (name service switch configuration) file specifies which methods to use and the order in which to use them when looking for a certain type of information. You can also specify which action the system should take based on whether a method succeeds or fails.

Format Each line in **nsswitch.conf** specifies how to search for a piece of information, such as a user's password. A line in **nsswitch.conf** has the following format:

info: method [[action]] [method [[action]]...]

where *info* specifies the type of information the line describes, *method* is the method used to find the information, and *action* is the response to the return status of the preceding *method*. The action is enclosed within square brackets.

# How nsswitch.conf Works

When called upon to supply information that **nsswitch.conf** describes, the system examines the line with the appropriate *info* field. It uses the methods specified on the line, starting with the method on the left. By default, when it finds the desired information, the system stops searching. Without an *action* specification, when a method fails to return a result, the system tries the next action. It is possible for the search to end without finding the requested information.

### INFORMATION

The **nsswitch.conf** file commonly controls searches for usernames, passwords, host IP addresses, and group information. The following list describes most of the types of information (*info* in the syntax given earlier) that **nsswitch.conf** controls searches for.

| automount | Automount (/etc/auto.master and /etc/auto.misc, page 756)        |
|-----------|------------------------------------------------------------------|
| bootparam | Diskless and other booting options (See the bootparam man page.) |
| ethers    | MAC address (page 1118)                                          |
| group     | Groups of users (/etc/group, page 474)                           |
| hosts     | System information (/etc/hosts, page 475)                        |
| networks  | Network information (/etc/networks)                              |
| passwd    | User information (/etc/passwd, page 476)                         |
| protocols | Protocol information (/etc/protocols, page 477)                  |
| publickey | Used for NFS running in secure mode                              |
| rpc       | RPC names and numbers (/etc/rpc, page 478)                       |
| services  | Services information (/etc/services, page 479)                   |
| shadow    | Shadow password information (/etc/shadow, page 479)              |

# **METHODS**

Following is a list of the types of information that **nsswitch.conf** controls searches for (*method* in the format above). For each type of information, you can specify one or more of the following methods:<sup>2</sup>

| files  | Searches local files such as /etc/passwd and /etc/hosts |
|--------|---------------------------------------------------------|
| nis    | Searches the NIS database; yp is an alias for nis       |
| dns    | Queries the DNS (hosts queries only)                    |
| compat | ± syntax in passwd, group, and shadow files (page 460)  |

# SEARCH ORDER

The information provided by two or more methods may overlap: For example, both files and nis may provide password information for the same user. With overlapping information, you need to consider which method you want to be authoritative (take precedence); place that method at the left of the list of methods.

The default **nsswitch.conf** file lists methods without actions, assuming no overlap (which is normal). In this case, the order is not critical: When one method fails, the system goes to the next one and all that is lost is a little time. Order becomes critical when you use actions between methods or when overlapping entries differ.

The first of the following lines from **nsswitch.conf** causes the system to search for password information in /etc/passwd and, if that fails, to use NIS to find the information. If the user you are looking for is listed in both places, the information in the local file is used and is considered authoritative. The second line uses NIS to find an IP address given a hostname; if that fails, it searches /etc/hosts; if that fails, it checks with DNS to find the information.

| passwd | files nis     |
|--------|---------------|
| hosts  | nis files dns |

# **ACTION ITEMS**

Each method can optionally be followed by an action item that specifies what to do if the method succeeds or fails. An action item has the following format:

```
[[!]STATUS=action]
```

where the opening and closing square brackets are part of the format and do not indicate that the contents are optional; *STATUS* (uppercase by convention) is the status being tested for; and *action* is the action to be taken if *STATUS* matches the status returned by the preceding method. The leading exclamation point (!) is optional and negates the status.

<sup>2.</sup> There are other, less commonly used methods. See the default /etc/nsswitch.conf file and the nsswitch.conf man page for more information. Although NIS+ belongs in this list, it is not implemented as a Linux server and is not discussed in this book.

### **STATUS** Values for **STATUS** are

**NOTFOUND** The method worked but the value being searched for was not found. The default action is **continue**.

**SUCCESS** The method worked and the value being searched for was found; no error was returned. The default action is **return**.

**UNAVAIL** The method failed because it is permanently unavailable. For example, the required file may not be accessible or the required server may be down. The default action is **continue**.

**TRYAGAIN** The method failed because it was temporarily unavailable. For example, a file may be locked or a server overloaded. The default action is **continue**.

action Values for action are

return Returns to the calling routine with or without a value.

**continue** Continues with the next method. Any returned value is overwritten by a value found by a subsequent method.

Example The following line from **nsswitch.conf** causes the system first to use DNS to search for the IP address of a given host. The action item following the DNS method tests whether the status returned by the method is not (!) UNAVAIL.

hosts dns [!UNAVAIL=return] files

The system takes the action associated with the *STATUS* (return) if the DNS method does not return UNAVAIL (!UNAVAIL)—that is, if DNS returns SUCCESS, NOTFOUND, or TRYAGAIN. The result is that the following method (files) is used only when the DNS server is unavailable. If the DNS server is *not unavailable* (read the two negatives as "is available"), the search returns the domain name or reports that the domain name was not found. The search uses the files method (checks the local /etc/hosts file) only if the server is not available.

# compat METHOD: ± IN passwd, group, AND shadow FILES

You can put special codes in the /etc/passwd, /etc/group, and /etc/shadow files that cause the system, when you specify the compat method in nsswitch.conf, to combine and modify entries in the local files and the NIS maps.

A plus sign (+) at the beginning of a line in one of these files adds NIS information; a minus sign (-) removes information. For example, to use these codes in the **passwd** file, specify **passwd: compat** in **nsswitch.conf**. The system then goes through the **passwd** file in order, adding or removing the appropriate NIS entries when it reaches each line that starts with a + or -.

Although you can put a plus sign at the end of the passwd file, specify passwd: compat in nsswitch.conf to search the local passwd file, and then go through the NIS map, it is more efficient to put passwd: file nis in nsswitch.conf and not modify the passwd file.

# 20

# exim4: Setting Up Mail Servers, Clients, and More

# IN THIS CHAPTER

| Introduction to exim4 678                                       |
|-----------------------------------------------------------------|
| JumpStart I: Configuring exim4<br>to Use a Smarthost 680        |
| JumpStart II: Configuring exim4<br>to Send and Receive Mail 682 |
| Configuring an exim4<br>Mail Server 688                         |
| SpamAssassin 691                                                |
| Webmail 695                                                     |
| Mailing Lists 697                                               |
| Setting Up an IMAP or POP3<br>Mail Server 699                   |
| Authenticated Relaying 700                                      |
|                                                                 |

Sending and receiving email require three pieces of software. At each end, there is a client, called an MUA (mail user agent), which is a bridge between a user and the mail system. Common MUAs are mutt, Evolution, KMail, Thunderbird, and Outlook. When you send an email, the MUA hands it to an MTA (a mail transfer agent, such as **exim4** or **sendmail**), which transfers it to the destination server. At the destination, an MDA (a mail delivery agent, such as **procmail**) puts the mail in the recipient's mailbox file. On Linux systems, the MUA on the receiving system either reads the mailbox file or retrieves mail from a remote MUA or MTA, such as an ISP's SMTP (Simple Mail Transfer Protocol) server, using POP (Post Office Protocol) or IMAP (Internet Message Access Protocol). SMTP Most Linux MUAs expect a local MTA such as exim4 to deliver outgoing email. On some systems, including those with a dial-up connection to the Internet, the MTA sends email to an ISP's mail server. Because most MTAs use SMTP to deliver email, they are often referred to as SMTP servers. By default, when you install exim4 on an Ubuntu system, exim4 uses its own builtin MDA to deliver email to the recipient's mailbox file.

### You do not need to set up exim4 to send and receive email

tip Most MUAs can use POP or IMAP to receive email from an ISP's server. These protocols do not require an MTA such as exim4. As a consequence, you do not need to install or configure exim4 (or another MTA) to receive email. Although you still need SMTP to send email, the SMTP server can be at a remote location, such as your ISP. Thus you may not need to concern yourself with it, either.

# **INTRODUCTION TO** exim4

When the network that was to evolve into the Internet was first set up, it connected a few computers, each serving a large number of users and running several services. Each computer was capable of sending and receiving email and had a unique hostname, which was used as a destination for email.

Today the Internet has a large number of transient clients. Because these clients do not have fixed IP addresses or hostnames, they cannot receive email directly. Users on these systems usually maintain an account on an email server run by their employer or an ISP, and they collect email from this account using POP or IMAP. Unless you own a domain where you want to receive email, you will not need to set up exim4 to receive mail from nonlocal systems.

Smarthost You can set up exim4 on a client system so it sends mail bound for nonlocal systems to an SMTP server that relays the mail to its destination. This type of server is called a *smarthost*. Such a configuration is required by organizations that use firewalls to prevent email from being sent out on the Internet from any system other than the company's official mail servers. As a partial defense against spreading viruses, some ISPs block outbound port 25 to prevent their customers from sending email directly to a remote computer. This configuration is required by these ISPs.

You can also set up **exim4** as a server that sends mail to nonlocal systems and does not use an ISP as a relay. In this configuration, **exim4** connects directly to the SMTP servers for the domains receiving the email. An ISP set up as a smarthost is configured this way.

You can set up exim4 to accept email for a registered domain name as specified in the domain's DNS MX record (page 790). However, most mail clients (MUAs) do not interact directly with exim4 to receive email. Instead, they use POP or IMAP—protocols that include features for managing mail folders, leaving messages on the server, and reading only the subject of an email without downloading the entire message. If you want to collect your email from a system other than the one running the incoming mail server, you may need to set up a POP or IMAP server, as discussed on page 699.

# ALTERNATIVES TO exim4

- sendmail The most popular MTA today, sendmail (sendmail package) first appeared in 4.1BSD. The sendmail system is complex, but its complexity allows sendmail to be flexible and to scale well. On the downside, because of its complexity, configuring sendmail can be a daunting task. See www.sendmail.org for more information.
  - Postfix Postfix (**postfix** package) is an alternative MTA. Postfix is fast and easy to administer, but is compatible enough with **sendmail/exim4** to not upset **sendmail/exim4** users. Postfix has a good reputation for ease of use and security and is a drop-in replacement for **sendmail**. Point a browser at www.postfix.org/docs.html for Postfix documentation.
  - Qmail Qmail is a direct competitor of Postfix and has the same objectives. By default, Qmail stores email using the maildir format as opposed to the mbox format that other MTAs use (page 684). The Qmail Web site is www.qmail.org.

# **MORE INFORMATION**

Web exim4: www.exim.org (includes the complete exim4 specification), www.exim-new-users.co.uk, wiki.debian.org/PkgExim4 SpamAssassin: spamassassin.apache.org, wiki.apache.org/spamassassin Spam database: razor.sourceforge.net Mailman: www.list.org procmail: www.procmail.org SquirrelMail: www.squirrelmail.org IMAP: www.imap.org Dovecot: www.dovecot.org Postfix: www.postfix.org/docs.html (alternative MTA) Qmail: www.qmail.org/top.html

### Local exim4: /usr/share/doc/exim4\*/\* SpamAssassin: /usr/share/doc/spam\* Dovecot: /usr/share/doc/dovecot\* man pages: exim4 exim4\_files update-exim4.conf update-exim4defaults spamassassin spamc spamd SpamAssassin: Install the perl-doc and spamassassin packages and give the following command:

\$ perldoc Mail::SpamAssassin::Conf

# SETTING UP A MAIL SERVER (exim4)

This section explains how to set up an exim4 mail server.

# PREREQUISITES

Install the following packages:

- exim4 (a virtual package)
- eximon4 (optional; monitors exim4)

- mailx (optional; installs mail, which is handy for testing exim4 from the command line)
- exim4-doc-html (optional; exim4 documentation in HTML format)
- exim4-doc-info (optional; exim4 documentation in info format)
- exim4 init script When you install the exim4 package, the dpkg postinst script minimally configures exim4 and starts the exim4 daemon. After you configure exim4, call the exim4 init script to restart exim4:

### \$ sudo /etc/init.d/exim4 restart

After changing the exim4 configuration on an active server, use reload in place of restart to reload exim4 configuration files without interrupting the work exim4 is doing. The exim4 init script accepts several nonstandard arguments:

### \$ /etc/init.d/exim4

Usage: /etc/init.d/exim4 {start|stop|restart|reload|status|what|force-stop}

The status and what arguments display information about exim4. The force-stop argument immediately kills all exim4 processes.

# Notes

| Firewall                      | An SMTP server normally uses TCP port 25. If an SMTP server system that receives nonlocal mail is running a firewall, you need to open this port. To do so, use firestarter (page 824) to set a policy that allows SMTP service.                                                                                                    |
|-------------------------------|----------------------------------------------------------------------------------------------------|
| Log files                     | You must be a member of the <b>adm</b> group or work with <b>root</b> privileges to view the log files in /var/log/exim4.                                                                                                    |
| sendmail and<br>exim4         | Although it does not work the same way sendmail does, Ubuntu configures exim4<br>as a drop-in replacement for sendmail. The exim4-daemon-light package, which is<br>part of the exim4 virtual package, includes /usr/sbin/sendmail, which is a link to<br>exim4. Because the exim4 daemon accepts many of sendmail's options, programs<br>that depend on sendmail will work with exim4 installed in place of sendmail. |
| Local and nonlocal<br>systems | The exim4 daemon sends and receives email. A piece of email that exim4 receives can originate on a local system or on a nonlocal system. Similarly, email that exim4 sends can be destined for a local or a nonlocal system. The exim4 daemon processes each piece of email based on its origin and destination.                                                                                                    |
| The local system              | The local system is the one exim4 is running on. Local systems are systems that are                                                                                                    |

versus on the same LAN as the local system.

As it is installed, exim4 delivers mail to the local system only.

# JUMPSTART I: CONFIGURING exim4 TO USE A SMARTHOST

This JumpStart configures an exim4 server that sends mail from users on local systems to local and nonlocal destinations and does not accept mail from nonlocal systems. This server

- Accepts email originating on local systems for delivery to local systems.
- Accepts email originating on local systems for delivery to nonlocal systems, delivering it using an SMTP server (a smarthost)—typically an ISP—to relay email to its destination.
- Does not deliver email originating on nonlocal systems. As is frequently the case, you need to use POP or IMAP to receive email.
- Does not forward email originating on nonlocal systems to other nonlocal systems (does not relay email).

To set up this server, you need to change the values of a few configuration variables in /etc/exim4/update-exim4.conf.conf (page 688) and restart exim4. The dpkg-reconfigure utility (page 690) guides you in editing this file; this JumpStart uses a text editor. Working with root privileges, use a text editor to make the following changes to update-exim4.conf.conf:

dc\_eximconfig\_configtype='smarthost'
smarthost='mail.example.net'

- Configuration type Set the dc\_eximconfig\_configtype configuration variable to smarthost to cause exim4 to send mail bound for nonlocal systems to the system that the smarthost configuration variable specifies. This line should appear exactly as shown in the preceding example.
  - Smarthost With dc\_eximconfig\_configtype set to smarthost, set smarthost to the FQDN or IP address (preferred) of the remote SMTP server (the smarthost) that exim4 uses to relay email to nonlocal systems. Replace mail.example.net with this FQDN or IP address. For Boolean variables in update-exim4.conf.conf, exim4 interprets the null value (specified by '') as a value of *false*. With these changes, the file should look similar to this:

\$ cat /etc/exim4/update-exim4.conf.conf

```
dc_eximconfig_configtype='smarthost'
dc_other_hostnames=''
dc_local_interfaces='127.0.0.1'
dc_readhost=''
dc_relay_domains='
dc_minimaldns='false'
dc_relay_nets=''
dc_smarthost='mail.example.net'
CFILEMODE='644'
dc_use_split_config='false'
dc_hide_mailname='false'
dc_mailname_in_oh='true'
dc_localdelivery='mail_spool'
```

The exim4 server does not use the value of the dc\_local\_interfaces variable in a smarthost configuration, so you can leave it blank. However, in other configurations, the value of 127.0.0.1 prevents exim4 from accepting email from nonlocal systems. It is a good idea to configure **exim4** this way and change this variable only when you are ready to accept mail from other systems.

To minimize network accesses for DNS lookups, which can be helpful if you are using a dial-up line, change the value of the dc\_minimaldns configuration variable to true.

/etc/mailname The /etc/mailname file initially holds the node name (uname -n) of the server. The string stored in /etc/mailname appears as the name of the sending system on the envelope-from and From lines of email that originates on the local system. If you want email to appear to come from a different system, change the contents of this file. You can modify this file using a text editor; the dpkg-reconfigure utility can also change it.

The following file causes mail sent from the local system to appear to come from *username@example.com*, where *username* is the username of the user who is sending the email:

\$ cat /etc/mailname
example.com

See page 688 for more information on exim4 configuration variables. After making these changes, restart exim4 (page 680).

Test Test exim4 with the following command:

```
$ echo "my exim4 test" | exim4 user@remote.host
```

Replace *user@remote.host* with an email address on *another system* where you receive email. You need to send email to a remote system to make sure that **exim4** is sending email to the remote SMTP server (the smarthost). If the mail is not delivered, check the email of the user who sent the email (on the local system) for errors. Also check the log file(s) in the /var/log/exim4 directory.

# JUMPSTART II: CONFIGURING exim4 TO SEND AND RECEIVE MAIL

To receive email sent from a nonlocal system to a registered domain (that you control), you need to configure exim4 to accept email from nonlocal systems. This JumpStart describes how to set up a server that

- Accepts email from local and nonlocal systems.
- Delivers email that originates on local systems to a local system or directly to a nonlocal system, without using a relay.
- Delivers email that originates on nonlocal systems to a local system only.
- Does not forward email originating on nonlocal systems to other nonlocal systems (does not relay email).

This server does not relay email originating on nonlocal systems. (You must set the dc\_relay\_domains variable [page 690] for the local system to act as a relay.) For this

configuration to work, you must be able to make outbound connections and receive inbound connections on port 25 (see "Firewall" on page 680).

Working with root privileges, use a text editor to set the following configuration variables in /etc/exim4/update-exim4.conf.conf:

```
dc_eximconfig_configtype='internet'
dc_other_hostnames='mydom.example.com'
dc_local_interfaces=''
```

- Configuration type Set dc\_eximconfig\_configtype to internet to cause exim4 to send mail directly to nonlocal systems as specified by the DNS MX record (page 790) for the domain the mail is addressed to and to accept email on the interfaces specified by dc\_local\_interfaces (next page). This line should appear exactly as shown above.
- Other hostnames The dc\_other\_hostnames configuration variable specifies the FQDNs or IP addresses that the local server receives mail addressed to. Replace mydom.example.com with these FQDN or IP addresses. You must separate multiple entries with semicolons. These values do not necessarily include the FQDN or the IP address of the local server.
- Local interfaces Set dc\_local\_interfaces to the interface you want exim4 to listen on. Set it to the null value ('') to listen on all interfaces.

As in JumpStart I, you may need to change the value of **/etc/mailname** (page 682). For Boolean variables in this file, **exim4** interprets the null value (specified by '') as *false*. The file should look similar to this:

```
$ cat /etc/exim4/update-exim4.conf.conf
...
dc_eximconfig_configtype='internet'
dc_other_hostnames='mydom.example.com'
dc_local_interfaces=''
dc_readhost=''
dc_relay_domains=''
dc_relay_domains=''
dc_relay_nets=''
dc_relay_nets=''
CFILEMODE='644'
dc_use_split_config='false'
dc_hide_mailname=''
dc_mailname_in_oh='true'
dc_localdelivery='mail_spool'
```

See page 688 for more information on exim4 configuration variables. Once you have restarted exim4, it will accept mail addressed to the local system. To receive email addressed to a domain, the DNS MX record (page 790) for that domain must point to the IP address of the local system. If you are not running a DNS server, you must ask your ISP to set up an MX record or else receive mail at the IP address of the server. If you receive email addressed to an IP address, set dc\_other\_hostnames to that IP address.

# WORKING WITH exim4 Messages

When exim4 receives email, from both local and nonlocal systems, it creates in the /var/spool/exim4/input directory two files that hold the message while exim4 processes it. To identify a particular message, exim4 generates a 16-character message ID and uses that string in filenames pertaining to the email. The exim4 daemon stores the body of the message in a file named by the message ID followed by –D (data). It stores the headers and envelope information in a file named by the message ID followed by –H (header).

- Frozen messages If exim4 cannot deliver a message, it marks the message as *frozen* and makes no further attempt to deliver it. Once it has successfully delivered an email, exim4 removes all files pertaining to that email from /var/spool/exim4/input.
- Mail addressed to the local system By default, exim4 delivers email addressed to the local system to users' files in the mail spool directory, /var/mail, in mbox format. Within this directory, each user has a mail file named with the user's username. Mail remains in these files until it is collected, typically by an MUA. Once an MUA collects the mail from the mail spool, the MUA stores the mail as directed by the user, usually in the user's home directory.
- Mail addressed to The scheme that exim4 uses to process email addressed to a nonlocal system depends on how it is configured: It can send the email to a smarthost, it can send the email to the system pointed to by the DNS MX record of the domain the email is addressed to, or it can refuse to send the email.
  - **mbox** versus maildir The mbox format holds all messages for a user in a single file. To prevent corruption, a process must lock this file while it is adding messages to or deleting messages from the file; thus the MUA cannot delete a message at the same time the MTA is adding messages. A competing format, maildir, holds each message in a separate file. This format does not use locks, allowing an MUA to delete messages from a user at the same time as mail is delivered to the same user. In addition, the maildir format is better able to handle larger mailboxes. The downside is that the maildir format adds overhead when you are using a protocol such as IMAP to check messages. The exim4 daemon supports both mbox and maildir formats (see dc\_localdelivery on page 689). Qmail (page 679), an alternative to sendmail and exim4, uses maildirformat mailboxes.

# MAIL LOGS

By default, exim4 sends normal log messages to /var/exim4/mainlog, with other messages going to other files in the same directory. The following lines in a mainlog file describe an email message sent directly to a remote system's SMTP server. The exim4 daemon writes one line each time it receives a message and one line each time it attempts to deliver a message. The Completed line indicates that exim4 has completed its part in delivering the message. Each line starts with the date and time of the entry followed by the message ID.

### \$ tail -3 /var/log/exim4/mainlog

```
2007-07-19 23:13:12 1IBljk-0000t8-1Z <= zachs@example.com U=sam P=local S=304
2007-07-19 23:13:17 1IBljk-0000t8-1Z => zachs@example.com R=dnslookup T=remote_smtp
H=filter.mx.meer.net [64.13.141.12]
2007-07-19 23:13:17 1IBljk-0000t8-1Z Completed
```

The next entry on each line except the **Completed** line is a two-character status flag that tells you which kind of event the line describes:

- <= Received a message
- => Delivered a message normally
- -> Delivered a message normally to an additional address (same delivery)
- \*> Did not deliver because of a –N command-line option
- \*\* Did not deliver because the address bounced
- == Did not deliver because of a temporary problem

Information following the flag is preceded by one of the following letters, which indicates the type of the information, and an equal sign:

- H Name of remote system (host)
- U Username of the user who sent the message
- **P** Protocol used to receive the message
- **R** Router used to process the message
- T Transport used to process the message
- **S** Size of the message in bytes

The first line in the preceding example indicates that exim4 received a 304-byte message to be delivered to zachs@example.com from sam on the local system. The next line indicates that exim4 looked up the address using DNS (dnslookup) and delivered it to the remote SMTP server (remote\_smtp) at filter.mx.meer.net, which has an IP address of 64.13.141.12.

The following log entries describe a message that exim4 received from a remote system and delivered to the local system:

```
2007-07-19 23:13:32 1IB|k4-0000tL-8L <= zachs@gmail.com H=wx-out-0506.google.com
[66.249.82.229] P=esmtp S=1913 id=7154255d0707192313y304a1b27t39f...@mail.gmail.com
2007-07-19 23:13:32 1IB|k4-0000tL-8L => sam <sams@example.com> R=local_user T=mail_spool
2007-07-19 23:13:32 1IB|k4-0000tL-8L Completed
```

See the exim4 specification for more information on log files. If you send and receive a lot of email, the mail logs can grow quite large. The logrotate (page 604) exim4-base file archives and rotates these files regularly.

# WORKING WITH MESSAGES

You can call exim4 with many different options to work with mail that is on the system and to generate records of mail that has passed through the system. Most of these options begin with -M and require the message ID (see the preceding section)

of the piece of email you want to work with. The following command removes a message from the queue:

\$ sudo exim4 -Mrm 11EKKj-0006CQ-LM
Message 11EKKj-0006CQ-LM has been removed

Following are some of the exim4 options you can use to work with a message. Each of these options must be followed by a message ID. See the exim4 man page for a complete list.

- -Mf Mark message as frozen
- -Mrm Remove message
- -Mt Thaw message
- -Mvb Display message body
- -Mvh Display message header

# Aliases and Forwarding

You can use the aliases and .forward (page 687) files to forward email.

/etc/aliases Most of the time when you send email, it goes to a specific person; the recipient, user@system, maps to a real user on the specified system. Sometimes, however, you may want email to go to a class of users and not to a specific recipient. Examples of classes of users include postmaster, webmaster, root, and tech\_support. Different users may receive this email at different times or the email may go to a group of users. You can use the /etc/aliases file to map local addresses and classes to local users, files, commands, and local as well as to nonlocal addresses.

Each line in /etc/aliases contains the name of a local (pseudo)user, followed by a colon, whitespace, and a comma-separated list of destinations. Because email sent to the root account is rarely checked, the default installation includes an entry similar to the following that redirects email sent to root to the initial user:

```
root: sam
```

You can set up an alias to forward email to more than one user. The following line forwards mail sent to **abuse** on the local system to **sam** and **max**:

abuse: sam, max

You can create simple mailing lists with this type of alias. For example, the following alias sends copies of all email sent to **admin** on the local system to several users, including Zach, who is on a different system:

admin: sam, helen, max, zach@example.com

You can direct email to a file by specifying an absolute pathname in place of a destination address. The following alias, which is quite popular among less conscientious system administrators, redirects email sent to **complaints** to **/dev/null** (page 471), where it disappears:

```
complaints: /dev/null
```

You can also send email to standard input of a command by preceding the command with the pipe character (l). This technique is commonly used by mailing list software such as Mailman (page 697). For each list it maintains, Mailman has entries, such as the following one for **painting\_class**, in the **aliases** file:

painting\_class: "|/var/lib/mailman/mail/mailman post painting\_class"

See the exim4\_files man page for information on exim4 files, including aliases.

- newaliases After you edit /etc/aliases, you must run newaliases while you are working with root privileges. The /usr/bin/newaliases file is a symbolic link to exim4. Running newaliases calls exim4, which rebuilds the exim4 alias database.
- ~/.forward Systemwide aliases are useful in many cases, but nonroot users cannot make or change them. Sometimes you may want to forward your own mail: Maybe you want mail from several systems to go to one address or perhaps you want to forward your mail while you are working at another office. The ~/.forward file allows ordinary users to forward their email.

Lines in a **.forward** file are the same as the right column of the **aliases** file explained earlier in this section: Destinations are listed one per line and can be a local user, a remote email address, a filename, or a command preceded by the pipe character (l).

Mail that you forward does not go to your local mailbox. If you want to forward mail and keep a copy in your local mailbox, you must specify your local username preceded by a backslash to prevent an infinite loop. The following example sends Sam's email to himself on the local system and on the system at **example.com**:

```
$cat ~sam/.forward
sams@example.com
\sam
```

# **Related Programs**

- exim4 The exim4 packages include several programs. The primary program, exim4, reads from standard input and sends an email to the recipient specified by its argument. You can use exim4 from the command line to check that the mail delivery system is working and to email the output of scripts. See "Test" on page 682 for an example. The command apropos exim4 displays a list of exim4-related files and utilities. In addition, you can call exim4 with options (page 685) or through links to cause it to perform various tasks.
- exim4-bp When you call exim4 with the -bp option, or when you call the mailq utility (which is a symbolic link to exim4), it displays the status of the outgoing mail queue. When there are no messages in the queue, it displays nothing. Unless they are transient, messages in the queue usually indicate a problem with the local or remote MTA configuration or a network problem.

```
$ sudo exim4 -bp
24h 262 1IBhYI-0006iT-7Q <sam@> *** frozen ***
        zachs@example.com
```

eximstats The eximstats utility displays statistics based on exim4 log files. Call this utility with an argument of the name of a log file, such as /var/log/mainlog or /var/log/mainlog2.gz. Without any options, eximstats sends information based on the log file in text format to standard output. When you include the -html option, eximstats generates output in HTML format, suitable for viewing with a browser:

```
$ eximstats -html /var/log/exim4/mainlog.2.gz > exim.0720.html
```

If you are not a member of the **adm** group, you must run the preceding command with **root** privileges. See the **eximstats** man page for more information.

eximon Part of the eximon4 package, eximon displays a simple graphical representation of the exim4 queue and log files.

# CONFIGURING AN exim4 MAIL SERVER

The exim4 daemon is a complex and capable MTA that is configured by /etc/default/exim4 and the files in the /etc/exim4 directory hierarchy. The former allows you to specify how the daemon is to be run; the latter configures all other aspects of exim4. You can configure exim4 by editing its configuration files with a text editor (discussed in the next section) or by using dpkg-reconfigure (page 690).

/etc/default/exim4 The default /etc/default/exim4 file sets QUEUERUNNER to combined, which starts one daemon that both runs the queue and listens for incoming email. It sets QUEUEINTERVAL to 30m, which causes the daemon to run the queue (that is, check whether the queue contains mail to be delivered) every 30 minutes. See the comments in the file for more information.

# USING A TEXT EDITOR TO CONFIGURE exim4

The files in the /etc/exim4 directory hierarchy control how exim4 works—which interfaces it listens on, whether it uses a smarthost or sends email directly to its destination, whether and for which systems it relays email, and so on. You can also create an exim4.conf.localmacros file to turn on/off exim4 functions (see page 701 for an example). Because of its flexibility, exim4 uses many configuration variables. You can establish the values of these variables in one of two ways: You can edit a single file, as the JumpStart sections of this chapter explain, or you can work with the approximately 40 files in the /etc/exim4/conf.d directory hierarchy. For many configurations, working with the single file update-exim4.conf.conf is sufficient. This section describes the variables in that file but does not discuss working with the files in conf.d. Refer to the exim4 specification if you need to set up a more complex mail server.

# THE update-exim4.conf.conf Configuration File

update- The update-exim4.conf utility reads the exim4 configuration files in /etc/exim4, includexim4.conf ing update-exim4.conf.conf, and generates the /var/lib/exim4/config.autogenerated file. When **exim4** starts, it reads this file for configuration information. Typically you do not need to run update-exim4.conf manually because the exim4 init script (page 680) runs this utility before it starts, restarts, or reloads exim4.

Split configuration Setting the dc\_use\_split\_config variable in update-exim4.conf.conf to false specifies an unsplit configuration, wherein update-exim4.conf merges the data from exim4.conf.localmacros, update-exim4.conf.conf, and exim4.conf.template to create config.autogenerated. Setting this variable to true specifies a split configuration, wherein update-exim4.conf merges the data from exim4.conf.localmacros, update-exim4.conf, and all the files in the conf.d directory hierarchy to create config.autogenerated.

> Following is the list of configuration variables you can set in **updateexim4.conf.conf**. Enclose all values within single quotation marks. For Boolean variables, **exim4** interprets the null value (specified by '') as **false**.

### CFILEMODE='perms'

Sets the permissions of config.autogenerated to the octal value perms, typically 644.

### dc\_eximconfig\_configtype='type'

Specifies the type of configuration that exim4 will run, where *type* is one of the following:

internet Sends and receives email locally and remotely. See "JumpStart II" on page 682 for an example.

**smarthost** Sends and receives email locally and remotely, using a smarthost to relay messages to nonlocal systems. See "JumpStart I" on page 680 for an example.

satellite Sends email remotely, using a smarthost to relay messages; does not receive mail locally.

local Sends and receives local messages only.

none No configuration; exim4 will not work.

### dc\_hide\_mailname='bool'

Controls whether exim4 displays the local mailname (from /etc/mailname, page 682) in the headers of email originating on local systems. Set *bool* to true to hide (not display) the local mailname or false to display it. When you set this variable to true, exim4 uses the value of dc\_readhost in headers.

### dc\_local\_interfaces='interface-list'

The *interface-list* is a semicolon-separated list of interfaces that exim4 listens on. Set *interface-list* to the null value ('') to cause exim4 to listen on all interfaces. Set it to 127.0.0.1 to prevent exim4 from accepting email from other systems.

### dc\_localdelivery='lcl-transport'

Set *lcl-transport* to mail\_spool to cause exim4 to store email in mbox format; set it to maildir\_home for maildir format. See page 684 for more information.

### dc\_mailname\_in\_oh='bool'

Used internally by exim4. Do not change this value.

### dc\_minimaldns='bool'

Set *bool* to **true** to minimize DNS lookups (useful for dial-up connections) or to false to perform DNS lookups as needed.

### dc\_other\_hostnames='host-list'

The *host-list* is a semicolon-separated list of IP addresses and/or FQDNs the local system accepts (but does not relay) email for; **localhost** (127.0.0.1) is assumed to be in this list.

### dc\_readhost='hostname'

The *hostname* replaces the local mailname in the headers of email originating on local systems. This setting is effective only if dc\_hide\_mailname is set to true and dc\_eximconfig\_configtype is set to smarthost or satellite.

### dc\_relay\_domains='host-list'

The *host-list* is a semicolon-separated list of IP addresses and/or FQDNs the local system accepts mail for, but does not deliver to local systems. The local system relays mail to these systems. For example, the local system may be a secondary server for these systems.

### dc\_relay\_nets='host-list'

The *host-list* is a semicolon-separated list of IP addresses and/or FQDNs of systems that the local system relays mail for. The local system is a smarthost (page 681) for these systems.

### dc\_smarthost='host-list'

The *host-list* is a semicolon-separated list of IP addresses (preferred) and/or FQDNs the local system sends email to for relaying to nonlocal systems (a smarthost; page 681). See "JumpStart I" on page 680 for an example.

### dc\_use\_split\_config='bool'

Controls which files update-exim4.conf uses to generate the configuration file for exim4. See "Split configuration" (page 689) for more information.

# 27

# PROGRAMMING THE BOURNE AGAIN SHELL

# IN THIS CHAPTER

| Control Structures           |
|------------------------------|
| File Descriptors             |
| Parameters and Variables 940 |
| Array Variables              |
| Locality of Variables 948    |
| Special Parameters           |
| Positional Parameters        |
| Builtin Commands 958         |
| Expressions                  |
| Shell Programs 980           |
| A Recursive Shell Script 983 |
| The quiz Shell Script 984    |
|                              |

Chapter 7 introduced the shells and Chapter 9 went into detail about the Bourne Again Shell. This chapter introduces additional Bourne Again Shell commands, builtins, and concepts that carry shell programming to a point where it can be useful. Although you may make use of shell programming as a system administrator, you do not have to read this chapter to perform system administration tasks. Feel free to skip this chapter and come back to it if and when you like.

The first part of this chapter covers programming control structures, also called control flow constructs. These structures allow you to write scripts that can loop over command-line arguments, make decisions based on the value of a variable, set up menus, and more. The Bourne Again Shell uses the same constructs found in such high-level programming languages as C.

The next part of this chapter discusses parameters and variables, going into detail about array variables, local versus global variables, special parameters, and positional parameters. The exploration of builtin commands covers type, which displays information about a command, and read, which allows a shell script to accept user input. The section on the **exec** builtin demonstrates how to use **exec** to execute a command efficiently by replacing a process and explains how to use **exec** to redirect input and output from within a script.

The next section covers the trap builtin, which provides a way to detect and respond to operating system signals (such as the signal generated when you press CONTROL-C). The discussion of builtins concludes with a discussion of kill, which can abort a process, and getopts, which makes it easy to parse options for a shell script. Table 27-6 on page 971 lists some of the more commonly used builtins.

Next the chapter examines arithmetic and logical expressions as well as the operators that work with them. The final section walks through the design and implementation of two major shell scripts.

This chapter contains many examples of shell programs. Although they illustrate certain concepts, most use information from earlier examples as well. This overlap not only reinforces your overall knowledge of shell programming but also demonstrates how you can combine commands to solve complex tasks. Running, modifying, and experimenting with the examples in this book is a good way to become comfortable with the underlying concepts.

## Do not name a shell script test

tip You can unwittingly create a problem if you give a shell script the name **test** because a Linux utility has the same name. Depending on how the **PATH** variable is set up and how you call the program, you may run either your script or the utility, leading to confusing results.

This chapter illustrates concepts with simple examples, which are followed by more complex ones in sections marked "Optional." The more complex scripts illustrate traditional shell programming practices and introduce some Linux utilities often used in scripts. You can skip these sections without loss of continuity. Return to them when you feel comfortable with the basic concepts.

# **CONTROL STRUCTURES**

The *control flow* commands alter the order of execution of commands within a shell script. Control structures include the **if...then**, **for...in**, **while**, **until**, and **case** statements. In addition, the **break** and **continue** statements work in conjunction with the control structures to alter the order of execution of commands within a script.

# if...then

The if...then control structure has the following syntax:

if test-command then commands fi

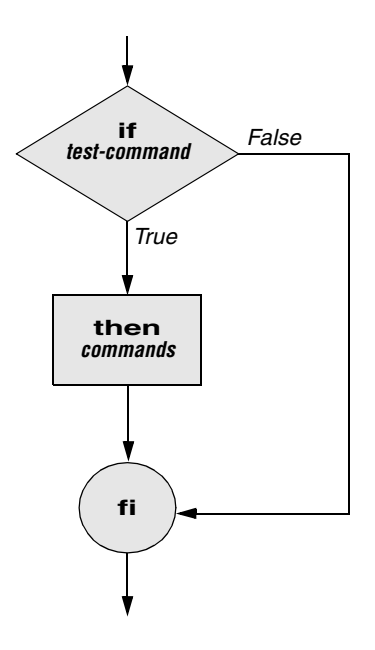

Figure 27-1 An if...then flowchart

The **bold** words in the syntax description are the items you supply to cause the structure to have the desired effect. The *nonbold* words are the keywords the shell uses to identify the control structure.

test builtin Figure 27-1 shows that the if statement tests the status returned by the *test-command* and transfers control based on this status. The end of the if structure is marked by a fi statement (*if* spelled backward). The following script prompts for two words, reads them, and then uses an if structure to execute commands based on the result returned by the test builtin when it compares the two words. (See the test info page for information on the test utility, which is similar to the test builtin.) The test builtin returns a status of *true* if the two words are the same and *false* if they are not. Double quotation marks around **\$word1** and **\$word2** make sure test works properly if you enter a string that contains a SPACE or other special character:

\$ ./if1
word 1: peach
word 2: peach
Match
End of program.

In the preceding example the *test-command* is test " $\oldsymbol{word1}$ " = " $\oldsymbol{word2}$ ". The test builtin returns a *true* status if its first and third arguments have the relationship specified by its second argument. If this command returns a *true* status (= 0), the shell executes the commands between the **then** and **fi** statements. If the command returns a *false* status (not = 0), the shell passes control to the statement following **fi** without executing the statements between **then** and **fi**. The effect of this **if** statement is to display **Match** if the two words are the same. The script always displays **End of program**.

- Builtins In the Bourne Again Shell, test is a builtin—part of the shell. It is also a stand-alone utility kept in /usr/bin/test. This chapter discusses and demonstrates many Bourne Again Shell builtins. You typically use the builtin version if it is available and the utility if it is not. Each version of a command may vary slightly from one shell to the next and from the utility to any of the shell builtins. See page 958 for more information on shell builtins.
- Checking arguments The next program uses an if structure at the beginning of a script to confirm that you have supplied at least one argument on the command line. The test -eq operator compares two integers; the \$# special parameter (page 953) takes on the value of the number of command-line arguments. This structure displays a message and exits from the script with an exit status of 1 if you do not supply at least one argument:

```
$ cat chkargs
if test $# -eq 0
    then
        echo "You must supply at least one argument."
        exit 1
fi
echo "Program running."
$ ./chkargs
You must supply at least one argument.
$ ./chkargs abc
Program running.
```

A test like the one shown in **chkargs** is a key component of any script that requires arguments. To prevent the user from receiving meaningless or confusing information from the script, the script needs to check whether the user has supplied the appropriate arguments. Some scripts simply test whether arguments exist (as in **chkargs**). Other scripts test for a specific number or specific kinds of arguments.

You can use test to verify the status of a file argument or the relationship between two file arguments. After verifying that at least one argument has been given on the command line, the following script tests whether the argument is the name of an ordinary file (not a directory or other type of file) in the working directory. The test builtin with the –f option and the first command-line argument (\$1) check the file:

```
$ cat is_ordfile
if test $# -eq 0
    then
        echo "You must supply at least one argument."
        exit 1
fi
if test -f "$1"
        then
        echo "$1 is an ordinary file in the working directory"
        else
        echo "$1 is NOT an ordinary file in the working directory"
fi
```

You can test many other characteristics of a file using test options; see Table 27-1.

 Table 27-1
 Options to the test builtin

| Option | Tests file to see if it                          |
|--------|--------------------------------------------------|
| -d     | Exists and is a directory file                   |
| -e     | Exists                                           |
| -f     | Exists and is an ordinary file (not a directory) |
| -r     | Exists and is readable                           |
| -s     | Exists and has a size greater than 0 bytes       |
| -w     | Exists and is writable                           |
| -x     | Exists and is executable                         |

Other test options provide ways to test relationships between two files, such as whether one file is newer than another. Refer to later examples in this chapter for more information.

### Always test the arguments

- tip To keep the examples in this book short and focused on specific concepts, the code to verify arguments is often omitted or abbreviated. It is good practice to test arguments in shell programs that other people will use. Doing so results in scripts that are easier to run and debug.
- [] is a synonym The following example—another version of **chkargs**—checks for arguments in a way that is more traditional for Linux shell scripts. This example uses the bracket ([]) synonym for test. Rather than using the word test in scripts, you can surround the arguments to test with brackets. The brackets must be surrounded by whitespace (SPACEs or TABs).

```
$ cat chkargs2
if [ $# -eq 0 ]
        then
        echo "Usage: chkargs2 argument..." 1>&2
        exit 1
fi
echo "Program running."
exit 0
$ ./chkargs2
Usage: chkargs2 argument...
$ ./chkargs2 abc
Program running.
```

Usage messages The error message that chkargs2 displays is called a *usage message* and uses the 1>&2 notation to redirect its output to standard error (page 281). After issuing the usage message, chkargs2 exits with an exit status of 1, indicating an error has occurred. The exit 0 command at the end of the script causes chkargs2 to exit with a 0 status after the program runs without an error. The Bourne Again Shell returns a 0 status if you omit the status code.

The usage message is commonly employed to specify the type and number of arguments the script takes. Many Linux utilities provide usage messages similar to the one in **chkargs2**. If you call a utility or other program with the wrong number or wrong kind of arguments, it will often display a usage message. Following is the usage message that cp displays when you call it without any arguments:

```
$ cp
cp: missing file operand
Try 'cp --help' for more information.
```

# if...then...else

The introduction of an **else** statement turns the **if** structure into the two-way branch shown in Figure 27-2. The **if...then...else** control structure has the following syntax:

```
if test-command
then
commands
else
commands
fi
```

Because a semicolon (;) ends a command just as a NEWLINE does, you can place **then** on the same line as **if** by preceding it with a semicolon. (Because **if** and **then** are separate builtins, they require a command separator between them; a semicolon and NEW-LINE work equally well [page 288].) Some people prefer this notation for aesthetic reasons; others like it because it saves space.

```
if test-command; then
commands
else
commands
fi
```

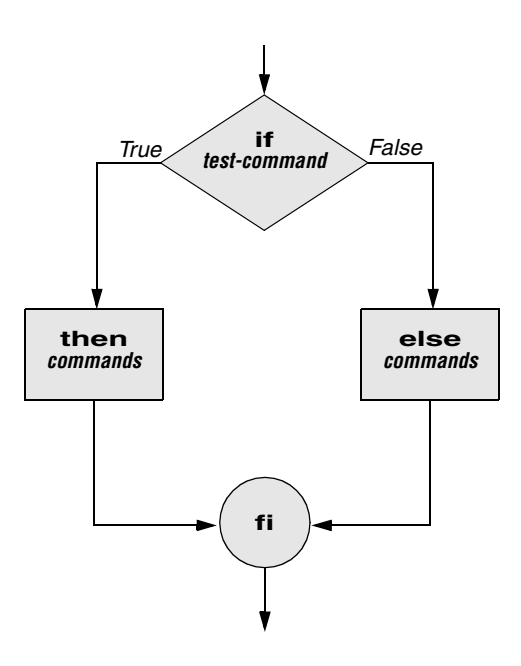

Figure 27-2 An if...then...else flowchart

If the *test-command* returns a *true* status, the if structure executes the commands between the **then** and **else** statements and then diverts control to the statement following fi. If the *test-command* returns a *false* status, the if structure executes the commands following the **else** statement.

When you run the **out** script with arguments that are filenames, it displays the files on the terminal. If the first argument is -v (called an option in this case), **out** uses less (page 148) to display the files one screen at a time. After determining that it was called with at least one argument, **out** tests its first argument to see whether it is -v. If the result of the test is *true* (the first argument is -v), **out** uses the shift builtin (page 954) to shift the arguments to get rid of the -v and displays the files using less. If the result of the test is *false* (the first argument is *not* -v), the script uses cat to display the files:

**optional** In **out** the -- argument to **cat** and **less** tells these utilities that no more options follow on the command line and not to consider leading hyphens (-) in the following list as indicating options. Thus -- allows you to view a file with a name that starts with a hyphen. Although not common, filenames beginning with a hyphen do occasionally occur. (You can create such a file by using the command **cat** > -**fname**.) The -- argument works with all Linux utilities that use the **getopts** builtin (page 968) to parse their options; it does not work with more and a few other utilities. This argument is particularly useful when used in conjunction with **rm** to remove a file whose name starts with a hyphen (**rm** -- **fname**), including any you create while experimenting with the -- argument.

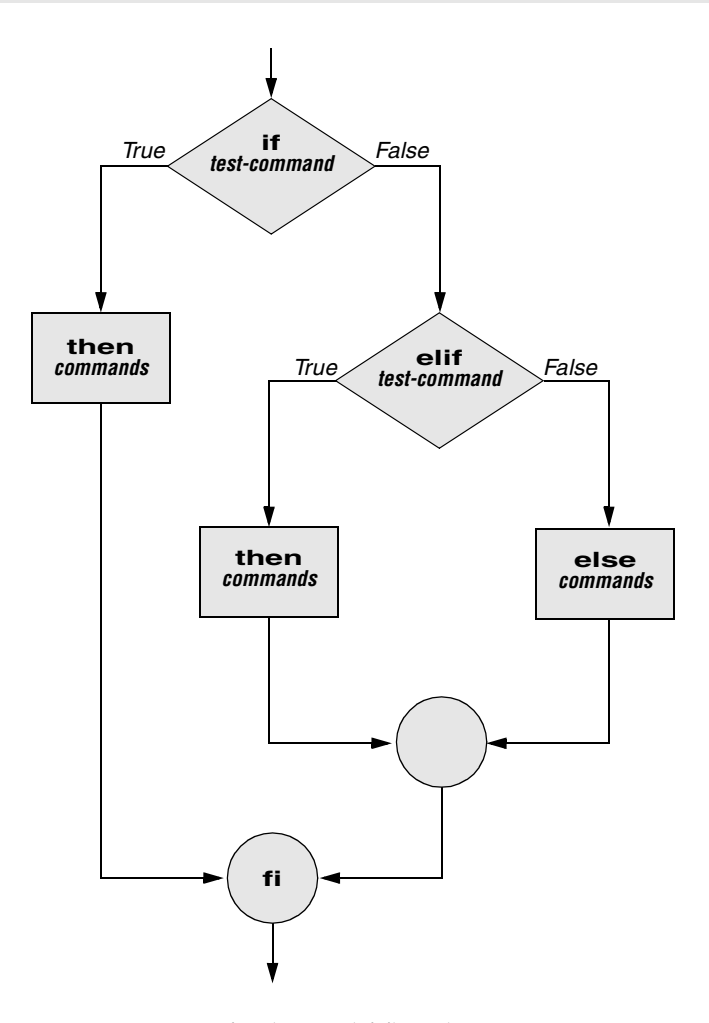

Figure 27-3 An if...then...elif flowchart

# if...then...elif

The if...then...elif control structure (Figure 27-3) has the following syntax:

```
if test-command
then
commands
elif test-command
then
commands
...
else
commands
fi
```

The elif statement combines the else statement and the if statement and enables you to construct a nested set of if...then...else structures (Figure 27-3). The difference between the else statement and the elif statement is that each else statement must be paired with a fi statement, whereas multiple nested elif statements require only a single closing fi statement.

The following example shows an if...then...elif control structure. This shell script compares three words that the user enters. The first if statement uses the Boolean AND operator (-a) as an argument to test. The test builtin returns a *true* status only if the first and second logical comparisons are *true* (that is, word1 matches word2 and word2 matches word3). If test returns a *true* status, the script executes the command following the next then statement, passes control to the statement following fi, and terminates:

```
$ cat if3
echo -n "word 1: "
read word1
echo -n "word 2: "
read word2
echo -n "word 3: "
read word3
if [ "$word1" = "$word2" -a "$word2" = "$word3" ]
    then
       echo "Match: words 1, 2, & 3"
    elif [ "$word1" = "$word2" ]
    then
       echo "Match: words 1 & 2"
   elif [ "$word1" = "$word3" ]
    then
       echo "Match: words 1 & 3"
    elif [ "$word2" = "$word3" ]
    then
       echo "Match: words 2 & 3"
    else
       echo "No match"
fi
```

```
$ ./if3
word 1: apple
word 2: orange
word 3: pear
No match
$ ./if3
word 1: apple
word 2: orange
word 3: apple
Match: words 1 & 3
$ ./if3
word 1: apple
word 2: apple
word 2: apple
Match: words 1, 2, & 3
```

If the three words are not the same, the structure passes control to the first elif, which begins a series of tests to see if any pair of words is the same. As the nesting continues, if any one of the if statements is satisfied, the structure passes control to the next then statement and subsequently to the statement following fi. Each time an elif statement is not satisfied, the structure passes control to the next elif statement. The double quotation marks around the arguments to echo that contain ampersands (&) prevent the shell from interpreting the ampersands as special characters.

# optional THE lnks SCRIPT

The following script, named **lnks**, demonstrates the **if...then** and **if...then...elif** control structures. This script finds hard links to its first argument, a filename. If you provide the name of a directory as the second argument, **lnks** searches for links in the directory hierarchy rooted at that directory. If you do not specify a directory, **lnks** searches the working directory and its subdirectories. This script does not locate symbolic links.

```
$ cat lnks
#!/bin/bash
# Identify links to a file
# Usage: lnks file [directory]

if [ $# -eq 0 -o $# -gt 2 ]; then
    echo "Usage: lnks file [directory]" 1>&2
    exit 1
fi
if [ -d "$1" ]; then
    echo "First argument cannot be a directory." 1>&2
    echo "Usage: lnks file [directory]" 1>&2
    echo "Isage: lnks file [directory]" 1>&2
    exit 1
else
    file="$1"
fi
```

```
if [ $# -eq 1 ]; then
       directory="."
   elif [ -d "$2" ]; then
       directory="$2'
   else
       echo "Optional second argument must be a directory." 1>&2
       echo "Usage: lnks file [directory]" 1>&2
       exit 1
fi
# Check that file exists and is an ordinary file
if [ ! -f "$file" ]; then
   echo "lnks: $file not found or special file" 1>&2
   exit 1
fi
# Check link count on file
set -- $(ls -l "$file")
linkcnt=$2
if [ "$linkcnt" -eq 1 ]; then
   echo "lnks: no other hard links to $file" 1>&2
   exit 0
fi
# Get the inode of the given file
set $(ls -i "$file")
inode=$1
# Find and print the files with that inode number
echo "lnks: using find to search for links..." 1>&2
find "$directory" -xdev -inum $inode -print
```

Max has a file named **letter** in his home directory. He wants to find links to this file in his and other users' home directory file trees. In the following example, Max calls **lnks** from his home directory to perform the search. The second argument to **lnks**, **/home**, is the pathname of the directory where he wants to start the search. The **lnks** script reports that **/home/max/letter** and **/home/zach/draft** are links to the same file:

```
$ ./Inks letter /home
Inks: using find to search for links...
/home/max/letter
/home/zach/draft
```

In addition to the **if...then...elif** control structure, **lnks** introduces other features that are commonly used in shell programs. The following discussion describes **lnks** section by section.

Specify the shell The first line of the **lnks** script uses **#!** (page 286) to specify the shell that will execute the script:

#!/bin/bash

In this chapter, the #! notation appears only in more complex examples. It ensures that the proper shell executes the script, even when the user is running a different shell or the script is called from a script running a different shell.

Comments The second and third lines of **lnks** are comments; the shell ignores text follows a pound sign up to the next NEWLINE character. These comments in **lnks** briefly identify what the file does and explain how to use it:

# Identify links to a file
# Usage: lnks file [directory]

Usage messages The first if statement tests whether lnks was called with zero arguments or more than two arguments:

```
if [ $# -eq 0 -o $# -gt 2 ]; then
    echo "Usage: lnks file [directory]" 1>&2
    exit 1
fi
```

If either of these conditions is *true*, **lnks** sends a usage message to standard error and exits with a status of 1. The double quotation marks around the usage message prevent the shell from interpreting the brackets as special characters. The brackets in the usage message indicate that the **directory** argument is optional.

The second if statement tests whether the first command-line argument (\$1) is a directory (the -d argument to test returns *true* if the file exists and is a directory):

```
if [ -d "$1" ]; then
    echo "First argument cannot be a directory." 1>&2
    echo "Usage: lnks file [directory]" 1>&2
    exit 1
else
    file="$1"
fi
```

If the first argument is a directory, **lnks** displays a usage message and exits. If it is not a directory, **lnks** saves the value of \$1 in the file variable because later in the script set resets the command-line arguments. If the value of \$1 is not saved before the set command is issued, its value is lost.

Test the arguments The next section of lnks is an if...then...elif statement:

The first *test-command* determines whether the user specified a single argument on the command line. If the *test-command* returns 0 (*true*), the directory variable is assigned the value of the working directory (.). If the *test-command* returns *false*, the elif statement tests whether the second argument is a directory. If it is a directory, the directory variable is set equal to the second command-line argument, \$2. If \$2 is not a directory, lnks sends a usage message to standard error and exits with a status of 1.

The next if statement in lnks tests whether **\$file** does not exist. This test keeps lnks from wasting time looking for links to a nonexistent file. The test builtin, when called with the three arguments **!**, **-f**, and **\$file**, evaluates to *true* if the file **\$file** does *not* exist:

[ ! -f "\$file" ]

The ! operator preceding the -f argument to test negates its result, yielding *false* if the file **\$file** *does* exist and is an ordinary file.

Next lnks uses set and ls -l to check the number of links \$file has:

```
# Check link count on file
set -- $(ls -l "$file")
linkcnt=$2
if [ "$linkcnt" -eq 1 ]; then
    echo "lnks: no other hard links to $file" 1>&2
    exit 0
fi
```

The set builtin uses command substitution (page 346) to set the positional parameters to the output of ls -l. The second field in this output is the link count, so the user-created variable linkcnt is set equal to \$2. The -- used with set prevents set from interpreting as an option the first argument produced by ls -l (the first argument is the access permissions for the file and typically begins with -). The if statement checks whether \$linkcnt is equal to 1; if it is, lnks displays a message and exits. Although this message is not truly an error message, it is redirected to standard error. The way lnks has been written, all informational messages are sent to standard error. Only the final product of lnks—the pathnames of links to the specified file—is sent to standard output, so you can redirect the output as you please.

If the link count is greater than 1, **lnks** goes on to identify the *inode* (page 1113) for **\$file**. As explained on page 215, comparing the inodes associated with filenames is a good way to determine whether the filenames are links to the same file. The **lnks** script uses set to set the positional parameters to the output of **ls** –**i**. The first argument to set is the inode number for the file, so the user-created variable named **inode** is assigned the value of **\$1**:

```
# Get the inode of the given file
set $(ls -i "$file")
inode=$1
```

Finally **lnks** uses the find utility to search for files having inode numbers that match **\$inode:** 

# Find and print the files with that inode number echo "lnks: using find to search for links..." 1>&2 find "\$directory" -xdev -inum \$inode -print

The find utility searches the directory hierarchy rooted at the directory specified by its first argument (**\$directory**) for files that meet the criteria specified by the remaining arguments. In this example, the remaining arguments send the names of files having inodes matching **\$inode** to standard output. Because files in different filesystems can have the same inode number yet not be linked, find must search only directories in the same filesystem as **\$directory**. The **-xdev** (cross-device) argument prevents find from searching directories on other filesystems. Refer to page 212 for more information about filesystems and links.

The echo command preceding the find command in **lnks**, which tells the user that find is running, is included because find can take a long time to run. Because **lnks** does not include a final exit statement, the exit status of **lnks** is that of the last command it runs, find.

# **DEBUGGING SHELL SCRIPTS**

When you are writing a script such as **lnks**, it is easy to make mistakes. You can use the shell's -x option to help debug a script. This option causes the shell to display each command before it runs the command. Tracing a script's execution in this way can give you information about where a problem lies.

You can run **lnks** as in the previous example and cause the shell to display each command before it is executed. Either set the -x option for the current shell (set -x) so all scripts display commands as they are run or use the -x option to affect only the shell running the script called by the command line.

```
$ bash -x lnks letter /home
+ '[' 2 -eq 0 -o 2 -gt 2 ']'
+ '[' -d letter ']'
+ file=letter
+ '[' 2 -eq 1 ']'
+ '[' -d /home ']'
+ directory=/home
+ '[' '!' -f letter ']'
...
```

PS4 Each command the script executes is preceded by the value of the PS4 variable—a plus sign (+) by default, so you can distinguish debugging output from script-produced output. You must export PS4 if you set it in the shell that calls the script. The next command sets PS4 to >>>> followed by a SPACE and exports it:

\$ export PS4='>>>> '
You can also set the -x option of the shell running the script by putting the following set command near the beginning of the script:

set -x

Put set –x anywhere in the script you want to turn debugging on. Turn the debugging option off with a plus sign:

set +x

The set -o xtrace and set +o xtrace commands do the same things as set -x and set +x, respectively.

## for...in

The for...in control structure has the following syntax:

for loop-index in argument-list do commands done

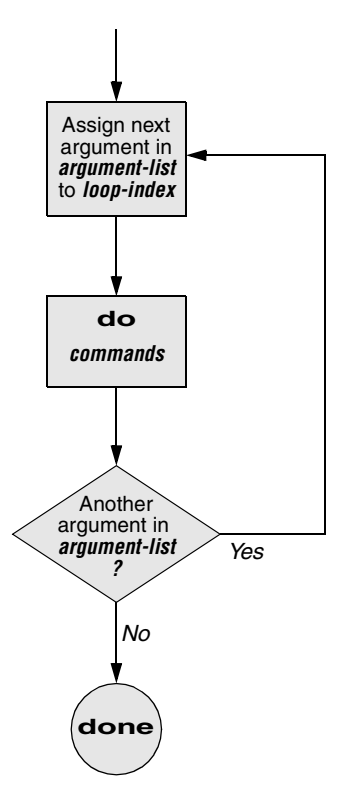

Figure 27-4 A for...in flowchart

The for...in structure (Figure 27-4, previous page) assigns the value of the first argument in the *argument-list* to the *loop-index* and executes the *commands* between the do and done statements. The do and done statements mark the beginning and end of the for loop.

After it passes control to the **done** statement, the structure assigns the value of the second argument in the *argument-list* to the *loop-index* and repeats the *commands*. It then repeats the *commands* between the **do** and **done** statements one time for each argument in the *argument-list*. When the structure exhausts the *argument-list*, it passes control to the statement following **done**.

The following **for...in** structure assigns **apples** to the user-created variable **fruit** and then displays the value of **fruit**, which is **apples**. Next the structure assigns **oranges** to **fruit** and repeats the process. When it exhausts the argument list, the structure transfers control to the statement following **done**, which displays a message.

```
$ cat fruit
for fruit in apples oranges pears bananas
do
        echo "$fruit"
done
echo "Task complete."
$ ./fruit
apples
oranges
pears
bananas
Task complete.
```

The next script lists the names of the directory files in the working directory by looping through the files in the working directory and using test to determine which are directory files:

The ambiguous file reference character \* matches the names of all files (except hidden files) in the working directory. Prior to executing the for loop, the shell expands the \* and uses the resulting list to assign successive values to the index variable i.